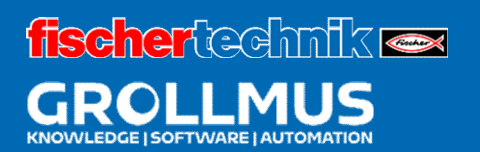

# Línea de producción de 24 V

Puesta en servicio (hardware)

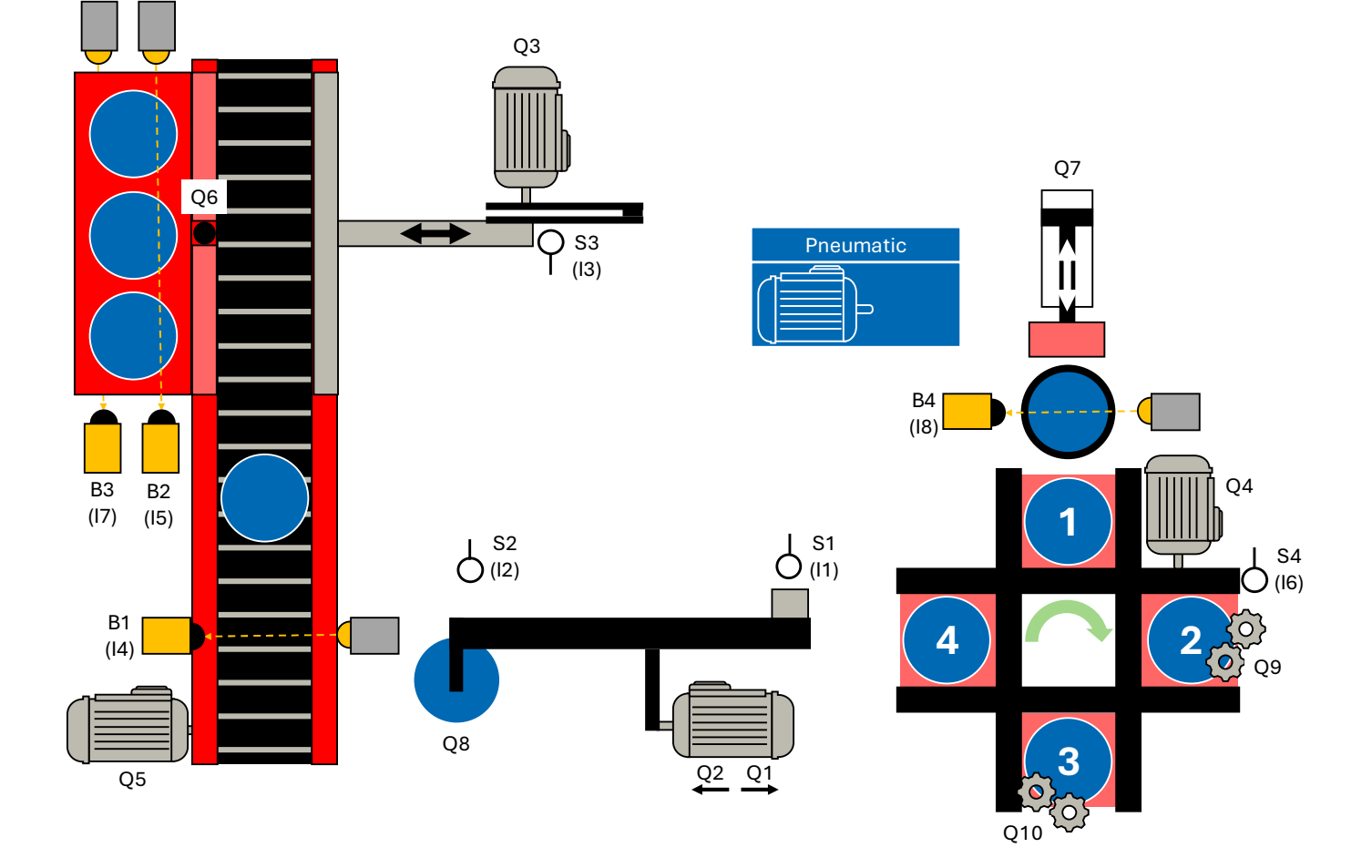

## Índice

| 3 F | Puesta en servicio (hardware)                                     | 1             |
|-----|-------------------------------------------------------------------|---------------|
| 3.1 | Introducción                                                      | 1             |
| 3.2 | Protocolo de puesta en servicio                                   | 3             |
| 3.3 | Ejercicio: Realización de una inspección visual                   | 6             |
| 3.4 | Conexión del dispositivo de programación y el PLC                 | 7             |
| 3.5 | Carga de los datos del proyecto                                   | 10            |
| 3   | 3.5.1 TIA                                                         | 10            |
| 3.6 | Diagnóstico del sistema                                           | 14            |
| 3   | 3.6.1 Funciones y eventos de diagnóstico                          |               |
| 3   | 3.6.2 Diagnóstico en la vista de dispositivos                     |               |
| 3.7 | Ejercicio: Puesta en servicio de la planificación del proyecto de | e hardware 18 |
| 3.8 | Comprobación de E/S                                               |               |
| 3   | 3.8.1 Tabla de variables PLC                                      |               |
| 3   | 3.8.2 Tabla de observación                                        |               |
| 3   | 3.8.3 Ejercicio: Realización de una comprobación de E/S           |               |

## 3 Puesta en servicio (hardware)

## 3.1 Introducción

Para poder transferir la configuración del hardware al sistema de control, hay que encenderlo, lo que requiere primero poner en marcha el sistema paso a paso.

La puesta en servicio es el primer uso previsto de una máquina o sistema. Sólo puede tener lugar cuando la máquina cumple los requisitos de las directivas CE pertinentes y ha sido verificada mediante la declaración de conformidad de la UE y el marcado CE. La puesta en servicio es un paso importante en la construcción de plantas industriales y garantiza que la planta funcione correctamente y pueda utilizarse con seguridad. Este proceso requiere una cuidadosa planificación y ejecución.

A continuación se describen los pasos generales para la puesta en servicio del hardware. Dependiendo de la estructura del sistema real, puede ser necesario adaptar este procedimiento.

Antes de que comience la puesta en marcha propiamente dicha, hay que llevar a cabo diversos trabajos preparatorios para garantizar que se cumplen todos los requisitos necesarios para una puesta en marcha satisfactoria.

- Revisión de documentos
  - Comprobación de los esquemas de circuitos, diagramas de cableado, listas de piezas y descripciones funcionales.
  - Asegúrese de que dispone de todas las autorizaciones y documentos de seguridad necesarios.
- Inspección visual
  - o Inspección física del sistema para detectar daños, conexiones sueltas e instalación correcta.
  - o Compruebe la instalación mecánica y todas las conexiones eléctricas.
- Comprobación del equipo de seguridad
  - Asegúrese de que todos los dispositivos de seguridad están instalados y funcionan.
  - Comprobación de interruptores de parada de emergencia y otros dispositivos relevantes para la seguridad.
- Comprobar la continuidad y la resistencia del aislamiento
  - Medición de la baja resistencia de todas las conexiones de los conductores de protección.
  - Realice mediciones de aislamiento para asegurarse de que no hay conexiones a tierra no deseadas ni cortocircuitos.

Una vez finalizada con éxito la inspección visual y la prueba eléctrica, se puede encender el sistema paso a paso. Los circuitos deben encenderse uno tras otro de forma controlada y también deben comprobarse las tensiones y los campos giratorios correspondientes, empezando por la alimentación de la unidad de control y, a continuación, la alimentación principal.

Una vez que el PLC se ha puesto en marcha, se puede transferir la configuración del hardware.

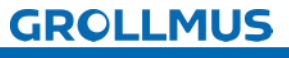

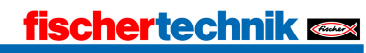

A continuación, compruebe si los módulos configurados y las versiones de firmware también se corresponden con los de los componentes de hardware reales.

Para completar la puesta en servicio del hardware, debe realizarse una comprobación de E/S para verificar que los sensores y actuadores están correctamente cableados y que las señales están correctamente ubicadas en la imagen de proceso de las entradas y salidas.

## 3.2 Protocolo de puesta en servicio

Para poder llevar a cabo una puesta en servicio estructurada, es imprescindible crear previamente un registro de puesta en servicio que pueda procesarse y en el que se documenten los resultados.

Para este sistema se creó un protocolo simplificado. Además de la puesta en servicio del hardware, también incluye la parte del software que se necesitará más adelante.

| Descripción de la                                                                                 | ОК | No<br>OK |
|---------------------------------------------------------------------------------------------------|----|----------|
| Inspección visual                                                                                 |    |          |
| Manuales de los componentes (PLC) utilizados disponibles                                          |    |          |
| El material eléctrico se ajusta a la documentación técnica                                        |    |          |
| El equipo operativo no presenta daños visibles que puedan afectar a la                            |    |          |
| seguridad.                                                                                        |    |          |
| Selección y ajuste de los dispositivos de protección y vigilancia                                 |    |          |
| Etiquetado de todos los equipos                                                                   |    |          |
| Conexión de conductores profesionales                                                             |    |          |
| Cableado entre el modelo y el PLC completado                                                      |    |          |
| Hardware PLC                                                                                      |    |          |
| Tensión PLC conectado                                                                             |    |          |
| Modelo de tensión conectado                                                                       |    |          |
| Configuración del dispositivo (creada en el Portal TIA)                                           |    |          |
| Datos del proyecto cargados en el PLC                                                             |    |          |
| Comprobación del cableado del sistema de sensores (comprobación de<br>E/S)                        |    |          |
| Comprobación del cableado de los actuadores (comprobación de E/S)                                 |    |          |
| Software PLC                                                                                      |    |          |
| Software traducido                                                                                |    |          |
| Software cargado en el PLC                                                                        |    |          |
| Ruta de transporte                                                                                |    |          |
| Al conectar la unidad de control (STOP -> RUN) se inicializa la cadena de                         |    |          |
| pasos                                                                                             |    |          |
| Paleta vacía insertada (B3 interrumpida, B2 no interrumpida)                                      |    |          |
| La corredera (Q3) se desplaza a la posición inicial (S3 activado)                                 |    |          |
| Divisor cerrado (Q6)                                                                              |    |          |
| La cadena de pasos permanece en el paso 4 hasta que                                               |    |          |
| - Pieza colocada en la cinta (B1 interrumpida)                                                    |    |          |
| - y convertidor no en estación (SI no accionado)                                                  |    |          |
| La cinta transportadora (Q5) se activa durante un tiempo definido (3                              |    |          |
| segundos) cuando se coloca una pleza sobre ella                                                   |    |          |
| La pieza llega al final de la cinta, el contador se incrementa                                    |    |          |
| El divisor (OG) ostá abiorto                                                                      |    |          |
| Si bayuna paleta yacía disponible (B3 interrumpida B2 po                                          |    |          |
| interrumpida), se activa el empujador (Q3).                                                       |    |          |
| El contador de piezas se pone a cero                                                              |    |          |
| La corredera se detiene cuando ha vuelto a su posicion inicial (53                                |    |          |
| accionado)                                                                                        |    |          |
| El proceso comienza desde el principio                                                            |    |          |
|                                                                                                   |    |          |
| Al conectar la unidad de control (STOP -> RUN) se inicializa la cadena de<br>nasos                |    |          |
| Convertidor<br>Al conectar la unidad de control (STOP -> RUN) se inicializa la cadena de<br>pasos |    |          |

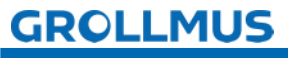

| El convertidor se desplaza a la posición inicial (S1 y S2 no accionados)                                                                                                    |      |
|----------------------------------------------------------------------------------------------------|------|
| El convertidor permanece en esta posición hasta que                                                                                                    |      |
| - Plato giratorio en posición (S4 accionado)                                                                                                    |      |
| - La pieza está lista en la mesa giratoria (wstReady en la gestión                                                                                                    |      |
| de piezas)                                                                                                    |      |
| La unidad de transferencia se desplaza en la dirección de la plataforma                                                                                                    |      |
| giratoria (Q1) hasta que se acciona S2                                                                                                    |      |
| El vacío está conectado (Q8)                                                                                                    |      |
| wstReady en la gestión de piezas se restablece                                                                                                    |      |
| El convertidor se mueve en la dirección de la correa (Q1) cuando                                                                                                    |      |
| - Banda libre (B1 no interrumpido)                                                                                                    |      |
| - Cinturón parado (Q5 no activado)                                                                                                    |      |
| Pulsando S1 se detiene el movimiento                                                                                                    |      |
| El vacío está desconectado                                                                                                    |      |
| Una vez que se hava disipado el vacío (1 segundo), el ciclo vuelve a                                                                                                    |      |
| empezar.                                                                                                    |      |
| Devista                                                                                                    |      |
| Al conactor la unidad da control (STOD > DUN) se inicializa la cadana da                                                                                                    |      |
| pasos                                                                                                    |      |
| Para pasar al siguiente paso debe                                                                                                    |      |
| - El cargador debe estar lleno durante al menos 1 segundo                                                                                                    |      |
| - Plato giratorio en posición (S4 accionado)                                                                                                    |      |
| - La posición de la pieza en la mesa giratoria debe estar libre                                                                                                    |      |
| (nestOccupied en la gestión de piezas)                                                                                                    |      |
| El control deslizante (07) se mueve hacia delante durante 2 segundos                                                                                                    |      |
| nestOccupied en la gestión de piezas se establece                                                                                                    |      |
| Si pest $O$ ccupied está activado, el ciclo vuelve a empezar desde el                                                                                                    |      |
| principio                                                                                                    |      |
|                                                                                                    |      |
| l Estación de procesamiento de pertoraciones                                                                                                    | <br> |
| Estación de procesamiento de perforaciones                                                                                                    |      |
| Al conectar la unidad de control (STOP -> RUN) se inicializa la cadena de                                                                                                    |      |
| Estación de procesamiento de perforaciones<br>Al conectar la unidad de control (STOP -> RUN) se inicializa la cadena de<br>pasos                                                                                                    |      |
| Al conectar la unidad de control (STOP -> RUN) se inicializa la cadena de<br>pasos<br>Para pasar al siguiente paso, debe                                                                                                    |      |
| Estación de procesamiento de perforaciones<br>Al conectar la unidad de control (STOP -> RUN) se inicializa la cadena de<br>pasos<br>Para pasar al siguiente paso, debe<br>- Plato giratorio en posición (S4 accionado)                                                                                                    |      |
| Estación de procesamiento de perforaciones<br>Al conectar la unidad de control (STOP -> RUN) se inicializa la cadena de<br>pasos<br>Para pasar al siguiente paso, debe<br>- Plato giratorio en posición (S4 accionado)<br>- La pieza DrillRaw debe fijarse en la gestión de piezas<br>Edición (OQ) se activa durante un tiempo definido (7 segundos)                                                                                                    |      |
| Estación de procesamiento de perforaciones<br>Al conectar la unidad de control (STOP -> RUN) se inicializa la cadena de<br>pasos<br>Para pasar al siguiente paso, debe<br>- Plato giratorio en posición (S4 accionado)<br>- La pieza DrillRaw debe fijarse en la gestión de piezas<br>Edición (Q9) se activa durante un tiempo definido (3 segundos)<br>drilling Daugh parte se restablese                                                                                                    |      |
| Estación de procesamiento de perforaciones<br>Al conectar la unidad de control (STOP -> RUN) se inicializa la cadena de<br>pasos<br>Para pasar al siguiente paso, debe<br>- Plato giratorio en posición (S4 accionado)<br>- La pieza DrillRaw debe fijarse en la gestión de piezas<br>Edición (Q9) se activa durante un tiempo definido (3 segundos)<br>drillingRough parte se restablece<br>taladrarDarte acabada se astablece                                                                                                    |      |
| Estación de procesamiento de perforaciones         Al conectar la unidad de control (STOP -> RUN) se inicializa la cadena de pasos         Para pasar al siguiente paso, debe         -       Plato giratorio en posición (S4 accionado)         -       La pieza DrillRaw debe fijarse en la gestión de piezas         Edición (Q9) se activa durante un tiempo definido (3 segundos)         drillingRough parte se restablece         taladrarParte acabada se establece                                                                                                    |      |
| Estación de procesamiento de perforaciones         Al conectar la unidad de control (STOP -> RUN) se inicializa la cadena de pasos         Para pasar al siguiente paso, debe         -       Plato giratorio en posición (S4 accionado)         -       La pieza DrillRaw debe fijarse en la gestión de piezas         Edición (Q9) se activa durante un tiempo definido (3 segundos)         drillingRough parte se restablece         taladrarParte acabada se establece         Si taladrarPieza terminada se fija en la gestión de piezas, el ciclo vuelve                                                                                                    |      |
| Estación de procesamiento de perforaciones         Al conectar la unidad de control (STOP -> RUN) se inicializa la cadena de pasos         Para pasar al siguiente paso, debe         - Plato giratorio en posición (S4 accionado)         - La pieza DrillRaw debe fijarse en la gestión de piezas         Edición (Q9) se activa durante un tiempo definido (3 segundos)         drillingRough parte se restablece         taladrarParte acabada se establece         Si taladrarPieza terminada se fija en la gestión de piezas, el ciclo vuelve         a empezar desde el principio.                                                                                                    |      |
| Estación de procesamiento de perforaciones         Al conectar la unidad de control (STOP -> RUN) se inicializa la cadena de pasos         Para pasar al siguiente paso, debe         - Plato giratorio en posición (S4 accionado)         - La pieza DrillRaw debe fijarse en la gestión de piezas         Edición (Q9) se activa durante un tiempo definido (3 segundos)         drillingRough parte se restablece         taladrarParte acabada se establece         Si taladrarPieza terminada se fija en la gestión de piezas, el ciclo vuelve a empezar desde el principio.         Estación de procesamiento de soldadura                                                                                                    |      |
| Estación de procesamiento de perforacionesAl conectar la unidad de control (STOP -> RUN) se inicializa la cadena de<br>pasosPara pasar al siguiente paso, debe<br>- Plato giratorio en posición (S4 accionado)<br>- La pieza DrillRaw debe fijarse en la gestión de piezasEdición (Q9) se activa durante un tiempo definido (3 segundos)drillingRough parte se restablece<br>taladrarParte acabada se estableceSi taladrarPieza terminada se fija en la gestión de piezas, el ciclo vuelve<br>a empezar desde el principio.Estación de procesamiento de soldaduraAl conectar la unidad de control (STOP -> RUN) se inicializa la cadena de                                                                                                    |      |
| Estación de procesamiento de perforaciones         Al conectar la unidad de control (STOP -> RUN) se inicializa la cadena de pasos         Para pasar al siguiente paso, debe         -       Plato giratorio en posición (S4 accionado)         -       La pieza DrillRaw debe fijarse en la gestión de piezas         Edición (Q9) se activa durante un tiempo definido (3 segundos)         drillingRough parte se restablece         taladrarParte acabada se establece         Si taladrarPieza terminada se fija en la gestión de piezas, el ciclo vuelve         a empezar desde el principio.         Estación de procesamiento de soldadura         Al conectar la unidad de control (STOP -> RUN) se inicializa la cadena de pasos                                                                                                    |      |
| Estación de procesamiento de perforaciones         Al conectar la unidad de control (STOP -> RUN) se inicializa la cadena de pasos         Para pasar al siguiente paso, debe         - Plato giratorio en posición (S4 accionado)         - La pieza DrillRaw debe fijarse en la gestión de piezas         Edición (Q9) se activa durante un tiempo definido (3 segundos)         drillingRough parte se restablece         taladrarParte acabada se establece         Si taladrarPieza terminada se fija en la gestión de piezas, el ciclo vuelve         a empezar desde el principio.         Estación de procesamiento de soldadura         Al conectar la unidad de control (STOP -> RUN) se inicializa la cadena de pasos         Para pasar al siguiente paso, debe                                                                                                    |      |
| Estación de procesamiento de perforaciones         Al conectar la unidad de control (STOP -> RUN) se inicializa la cadena de pasos         Para pasar al siguiente paso, debe         - Plato giratorio en posición (S4 accionado)         - La pieza DrillRaw debe fijarse en la gestión de piezas         Edición (Q9) se activa durante un tiempo definido (3 segundos)         drillingRough parte se restablece         taladrarParte acabada se establece         Si taladrarPieza terminada se fija en la gestión de piezas, el ciclo vuelve         a empezar desde el principio.         Estación de procesamiento de soldadura         Al conectar la unidad de control (STOP -> RUN) se inicializa la cadena de pasos         Para pasar al siguiente paso, debe         - Plato giratorio en posición (S4 accionado)                                                                                                    |      |
| Estación de procesamiento de perforaciones         Al conectar la unidad de control (STOP -> RUN) se inicializa la cadena de pasos         Para pasar al siguiente paso, debe         -       Plato giratorio en posición (S4 accionado)         -       La pieza DrillRaw debe fijarse en la gestión de piezas         Edición (Q9) se activa durante un tiempo definido (3 segundos)         drillingRough parte se restablece         taladrarParte acabada se establece         Si taladrarPieza terminada se fija en la gestión de piezas, el ciclo vuelve         a empezar desde el principio.         Estación de procesamiento de soldadura         Al conectar la unidad de control (STOP -> RUN) se inicializa la cadena de pasos         Para pasar al siguiente paso, debe         -       Plato giratorio en posición (S4 accionado)         -       Plato giratorio en posición (S4 accionado)         -       SoldaduraLa pieza en bruto debe fijarse en la gestión de piezas                                                                                                    |      |
| Estación de procesamiento de perforacionesAl conectar la unidad de control (STOP -> RUN) se inicializa la cadena de<br>pasosPara pasar al siguiente paso, debe<br>                                                                                                    |      |
| Estación de procesamiento de perforaciones         Al conectar la unidad de control (STOP -> RUN) se inicializa la cadena de pasos         Para pasar al siguiente paso, debe         -       Plato giratorio en posición (S4 accionado)         -       La pieza DrillRaw debe fijarse en la gestión de piezas         Edición (Q9) se activa durante un tiempo definido (3 segundos)         drillingRough parte se restablece         taladrarParte acabada se establece         Si taladrarPieza terminada se fija en la gestión de piezas, el ciclo vuelve         a empezar desde el principio.         Estación de procesamiento de soldadura         Al conectar la unidad de control (STOP -> RUN) se inicializa la cadena de pasos         Para pasar al siguiente paso, debe         -       Plato giratorio en posición (S4 accionado)         -       SoldaduraLa pieza en bruto debe fijarse en la gestión de piezas         Edición (Q10) se activa durante un tiempo definido (5 segundos)         soldaduraParte rugosa se restablece                                                                                                    |      |
| <ul> <li>Estación de procesamiento de perforaciones</li> <li>Al conectar la unidad de control (STOP -&gt; RUN) se inicializa la cadena de pasos</li> <li>Para pasar al siguiente paso, debe <ul> <li>Plato giratorio en posición (S4 accionado)</li> <li>La pieza DrillRaw debe fijarse en la gestión de piezas</li> </ul> </li> <li>Edición (Q9) se activa durante un tiempo definido (3 segundos)</li> <li>drillingRough parte se restablece</li> <li>Si taladrarPieza terminada se fija en la gestión de piezas, el ciclo vuelve a empezar desde el principio.</li> </ul> <li>Estación de procesamiento de soldadura</li> <li>Al conectar la unidad de control (STOP -&gt; RUN) se inicializa la cadena de pasos</li> <li>Para pasar al siguiente paso, debe <ul> <li>Plato giratorio en posición (S4 accionado)</li> <li>SoldaduraLa pieza en bruto debe fijarse en la gestión de piezas</li> </ul> </li>                                                                                                    |      |
| Estación de procesamiento de perforacionesAl conectar la unidad de control (STOP -> RUN) se inicializa la cadena de<br>pasosPara pasar al siguiente paso, debe<br>                                                                                                    |      |
| <ul> <li>Estación de procesamiento de perforaciones</li> <li>Al conectar la unidad de control (STOP -&gt; RUN) se inicializa la cadena de pasos</li> <li>Para pasar al siguiente paso, debe <ul> <li>Plato giratorio en posición (S4 accionado)</li> <li>La pieza DrillRaw debe fijarse en la gestión de piezas</li> </ul> </li> <li>Edición (Q9) se activa durante un tiempo definido (3 segundos)</li> <li>drillingRough parte se restablece</li> <li>taladrarParte acabada se establece</li> <li>Si taladrarPieza terminada se fija en la gestión de piezas, el ciclo vuelve a empezar desde el principio.</li> </ul> <li>Estación de procesamiento de soldadura</li> <li>Al conectar la unidad de control (STOP -&gt; RUN) se inicializa la cadena de pasos</li> <li>Para pasar al siguiente paso, debe <ul> <li>Plato giratorio en posición (S4 accionado)</li> <li>SoldaduraLa pieza en bruto debe fijarse en la gestión de piezas</li> </ul> </li> <li>Edición (Q10) se activa durante un tiempo definido (5 segundos)</li> <li>soldaduraParte rugosa se restablece</li> <li>Si WeldFinished part se establece</li>                                                                                                    |      |
| <ul> <li>Estación de procesamiento de perforaciones</li> <li>Al conectar la unidad de control (STOP -&gt; RUN) se inicializa la cadena de pasos</li> <li>Para pasar al siguiente paso, debe <ul> <li>Plato giratorio en posición (S4 accionado)</li> <li>La pieza DrillRaw debe fijarse en la gestión de piezas</li> </ul> </li> <li>Edición (Q9) se activa durante un tiempo definido (3 segundos)</li> <li>drillingRough parte se restablece</li> <li>taladrarParte acabada se establece</li> <li>Si taladrarPieza terminada se fija en la gestión de piezas, el ciclo vuelve a empezar desde el principio.</li> </ul> <li>Estación de procesamiento de soldadura</li> <li>Al conectar la unidad de control (STOP -&gt; RUN) se inicializa la cadena de pasos</li> <li>Para pasar al siguiente paso, debe <ul> <li>Plato giratorio en posición (S4 accionado)</li> <li>SoldaduraLa pieza en bruto debe fijarse en la gestión de piezas</li> </ul> </li> <li>Edición (Q10) se activa durante un tiempo definido (5 segundos)</li> <li>soldaduraParte rugosa se restablece</li> <li>Si VeldFinished parte se establece</li> <li>Si WeldFinished part se establece</li> <li>Si WeldFinished part se establece en gestión de piezas, el ciclo vuelve a empezar desde el principio.</li>                                                                                                    |      |
| <ul> <li>Estación de procesamiento de perforaciones</li> <li>Al conectar la unidad de control (STOP -&gt; RUN) se inicializa la cadena de pasos</li> <li>Para pasar al siguiente paso, debe <ul> <li>Plato giratorio en posición (S4 accionado)</li> <li>La pieza DrillRaw debe fijarse en la gestión de piezas</li> </ul> </li> <li>Edición (Q9) se activa durante un tiempo definido (3 segundos)</li> <li>drillingRough parte se restablece</li> <li>taladrarParte acabada se establece</li> <li>Si taladrarPieza terminada se fija en la gestión de piezas, el ciclo vuelve a empezar desde el principio.</li> </ul> <li>Estación de procesamiento de soldadura</li> <li>Al conectar la unidad de control (STOP -&gt; RUN) se inicializa la cadena de pasos</li> <li>Para pasar al siguiente paso, debe <ul> <li>Plato giratorio en posición (S4 accionado)</li> <li>SoldaduraLa pieza en bruto debe fijarse en la gestión de piezas</li> </ul> </li> <li>Edición (Q10) se activa durante un tiempo definido (5 segundos)</li> <li>soldaduraParte rugosa se restablece</li> <li>Si WeldFinished parte se establece</li> <li>Si WeldFinished parte se establece</li> <li>Si WeldFinished parte se establece en gestión de piezas, el ciclo vuelve a empezar desde el principio.</li>                                                                                                    |      |
| Estación de procesamiento de perforaciones         Al conectar la unidad de control (STOP -> RUN) se inicializa la cadena de pasos         Para pasar al siguiente paso, debe         - Plato giratorio en posición (S4 accionado)         - La pieza DrillRaw debe fijarse en la gestión de piezas         Edición (Q9) se activa durante un tiempo definido (3 segundos)         drillingRough parte se restablece         taladrarParte acabada se establece         Si taladrarPieza terminada se fija en la gestión de piezas, el ciclo vuelve a empezar desde el principio.         Estación de procesamiento de soldadura         Al conectar la unidad de control (STOP -> RUN) se inicializa la cadena de pasos         Para pasar al siguiente paso, debe         - Plato giratorio en posición (S4 accionado)         - SoldaduraLa pieza en bruto debe fijarse en la gestión de piezas         Edición (Q10) se activa durante un tiempo definido (5 segundos)         soldaduraParte rugosa se restablece         weldingFinished parte se establece         Si WeldFinished parte se establece         Si WeldFinished part se establece en gestión de piezas, el ciclo vuelve a empezar desde el principio.         Plato giratorio         El motor (Q4) no debe activarse si         - Deslizador (Q7) ampliado                                                                             |      |
| Estación de procesamiento de perforaciones         Al conectar la unidad de control (STOP -> RUN) se inicializa la cadena de pasos         Para pasar al siguiente paso, debe         - Plato giratorio en posición (S4 accionado)         - La pieza DrillRaw debe fijarse en la gestión de piezas         Edición (Q9) se activa durante un tiempo definido (3 segundos)         drillingRough parte se restablece         taladrarParte acabada se establece         Si taladrarPieza terminada se fija en la gestión de piezas, el ciclo vuelve a empezar desde el principio.         Estación de procesamiento de soldadura         Al conectar la unidad de control (STOP -> RUN) se inicializa la cadena de pasos         Para pasar al siguiente paso, debe         - Plato giratorio en posición (S4 accionado)         - SoldaduraLa pieza en bruto debe fijarse en la gestión de piezas         Edición (Q10) se activa durante un tiempo definido (5 segundos)         soldaduraParte rugosa se restablece         Si WeldFinished parte se establece         Si WeldFinished parte se establece         Si WeldFinished parte se establece en gestión de piezas, el ciclo vuelve a empezar desde el principio.         Plato giratorio         El motor (Q4) no debe activarse si         - Deslizador (Q7) ampliado         - La unidad de transferencia está en posición Plato giratorio (S2) |      |

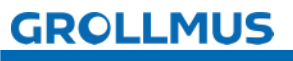

| <ul> <li>DrillBody o WeldBody o TransferPart se establece en la gestión<br/>de la pieza de trabajo</li> </ul>                                                                 |  |
|----------------------------------------------------------------------------------------------------|--|
| El motor (Q4) se activa cuando<br>- La mesa no está en posición (S4 no accionado)                                                                                             |  |
| <ul> <li>almacenpleza o taladropleza prefabricada o soldadurapleza<br/>prefabricada se fija en gestión de piezas</li> <li>Se cumplen los enclavamientos anteriores</li> </ul> |  |

## **3.3** Ejercicio: Realizar una inspección visual

### Objetivo:

Puedo preparar mi sistema para la puesta en servicio y realizar la inspección visual.

### Tarea:

Prepare el sistema para la puesta en servicio.

i

Si el modelo aún no se ha cableado al sistema de automatización utilizado, realice esta operación. Para ello pueden ser útiles la "Tabla 1 Diagrama de asignación de la regleta de bornes X1" del capítulo "Descripción del modelo" y los manuales de los dispositivos del hardware utilizado.

Realice una inspección visual y documente el resultado en un registro.

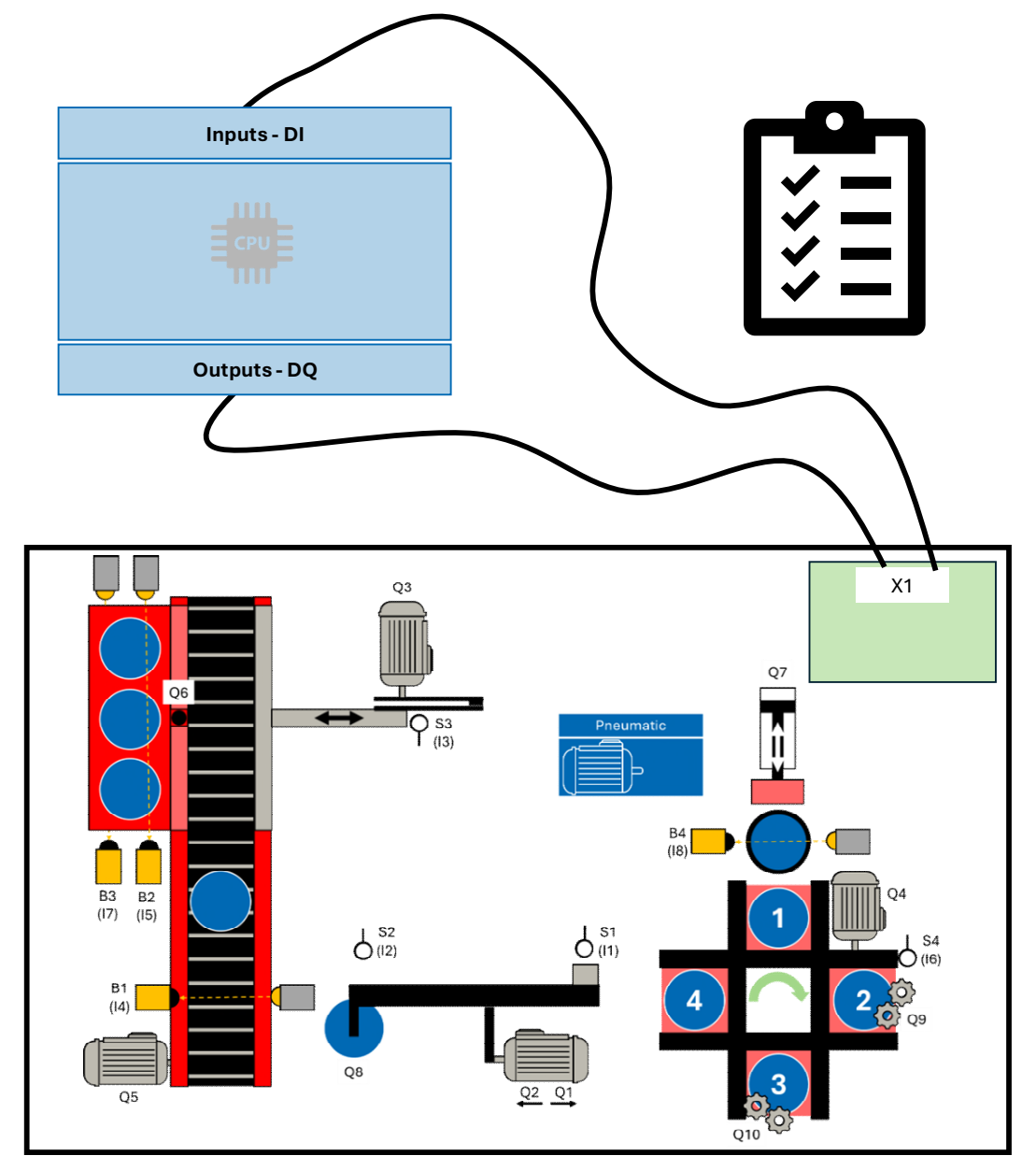

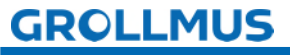

## 3.4 Conectar el dispositivo de programación y el PLC

Para establecer la conexión con el PLC (sistema de destino), el dispositivo de programación (PG) y el sistema de destino deben estar conectados a través de una interfaz. El PG y el PLC intercambian datos e información a través de este enlace de comunicación, que debe definirse.

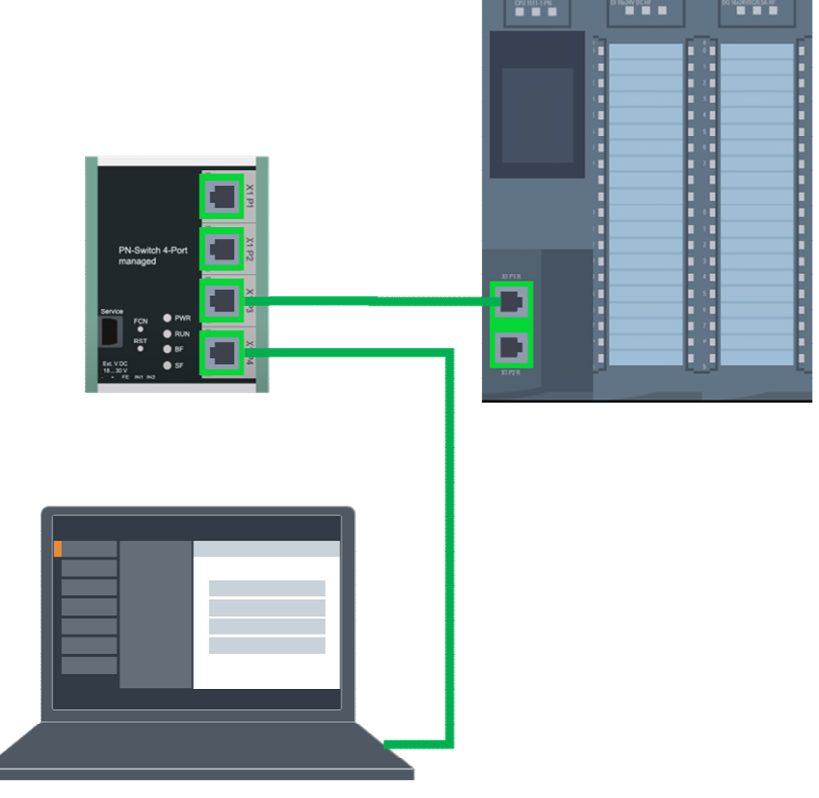

Imagen 1 Red física

Las interfaces de programación habituales son, por ejemplo PROFIBUS o PROFINET o Ethernet.

Para que se establezca la comunicación, se requiere lo siguiente deben cumplirse los requisitos:

- Ambos dispositivos disponen de conexión Ethernet.
- Ambos dispositivos están conectados físicamente a la misma red.
- Ambos aparatos están correctamente parametrizados (dirección IP ajustada).

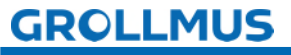

→→La dirección IP del dispositivo programador puede ajustarse en el Panel de control de Windows, en "Panel de control Red e Internet Conexiones de red".

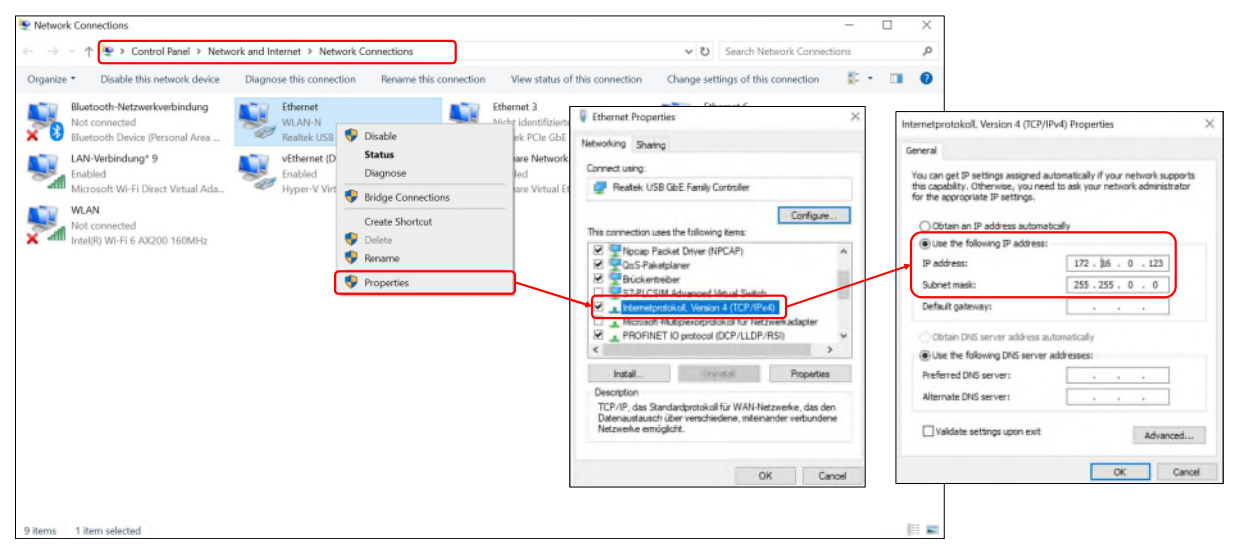

Imagen 2 Configuración del adaptador de red de Windows

→Aquí debe seleccionarse el adaptador de red correspondiente. En el menú contextual, en "Propiedades Protocolo de Internet versión 4 (TCP/IPv4)", puede asignarse manualmente una dirección IP y una máscara de subred libres, que se encuentran en el espacio de direcciones del PLC.

### Participantes accesibles

Una vez finalizada la interconexión física y la parametrización de la interfaz en línea del dispositivo de programación, debe comprobarse si puede establecerse una conexión con el sistema de destino.

Dependiendo del entorno de programación y del sistema de destino utilizado, existen diversas herramientas integradas para este fin.

→→Por ejemplo, Beckhoff ofrece la opción de buscar sistemas de destino accesibles en TwinCAT en "SISTEMA Seleccionar sistema de destino Buscar (Ethernet)" mediante la búsqueda de difusión.

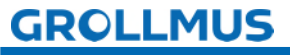

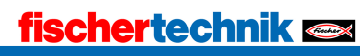

A continuación se muestra en detalle el procedimiento en el portal TIA, en combinación con una CPU S7 1200.

→La conexión con la CPU puede comprobarse en "Usuarios accesibles en línea...".

| Project Edit View Insert Online              | Options Tools Mindow Help                                                                                                    | Ctri+K line P G    | e office 🛔 🖪 🖪 🛪         | Search in pro-         | ectra 🕌                   |                |                    |                   |               | Totally Integrated Auto | PORTAL  |
|----------------------------------------------|----------------------------------------------------------------------------------------------------|--------------------|--------------------------|------------------------|---------------------------|----------------|--------------------|-------------------|---------------|-------------------------|---------|
| Project tree Sten                            | ided go online<br>Sine                                                                                                    | CHAN               |                          |                        |                           |                |                    |                   |               | Tasks                   | 11 E F  |
| Devices Use a                                | Inty lepacy PG/PC communication                                                                                                    |                    |                          |                        |                           |                |                    |                   |               | Options                 |         |
| Simul                                        | lation                                                                                                    |                    |                          |                        |                           |                |                    |                   |               |                         | <b></b> |
| Stop /                                       | nuntimelsimulation                                                                                                    |                    |                          |                        |                           |                |                    |                   | -1            | ✓ Find and replace      | 8       |
| hardware     Down                            | sload to device                                                                                                    | Colut              |                          |                        |                           |                |                    |                   |               |                         | 100     |
| Add new device Exten                         | ided download to device                                                                                                    |                    | Accessible devices       |                        |                           |                |                    | ×                 |               | Fint                    |         |
| Bevices a networks     Down     Down         | rload and reset PLC program                                                                                                    |                    |                          |                        |                           |                |                    |                   |               |                         |         |
| Ungrouped devices                            | niced user program to Memory Card                                                                                                    |                    | -                        |                        |                           |                |                    |                   |               | Whisle words only       | Tes .   |
| • 25 Security settings                       | shot of the actual values                                                                                                    |                    |                          |                        | -                         |                |                    |                   |               | Metch case              |         |
| Cross-device functio                         | start values as actual values                                                                                                    |                    |                          |                        | Type of the PGPC interfa- | Phile          |                    | •                 |               | Find in substructures   | >       |
| Common data     Documentation set Ini Uplate | ed from device (cottware)                                                                                                    |                    |                          |                        | PG/PC interfa             | ce: Realtek F  | Cle GbE Family Con | troller 💌 🖉 💁     |               | Find in hidden texts    | dd      |
| Languages & resou     Uploa                  | ad device as new station (hardware and                                                                                                    | sativare)          |                          |                        |                           |                |                    |                   |               | Use wildcards           | 10      |
| Version control inte     Tecks               | up from online device                                                                                                    |                    |                          |                        |                           |                |                    |                   |               | Use regular expressions |         |
| Gnline access     Hardy                      | ware detection                                                                                                    |                    |                          | accessible nodes o     | the celected interface    |                |                    |                   |               | (•) Down                |         |
| Card ReadenUS8 mem- HM D                     | Device maintenance                                                                                                    | ,                  |                          |                        |                           |                |                    |                   |               | Olus                    |         |
| Arces                                        | ssible devices                                                                                                    | Ctrl+U             |                          | Device                 | Device type               | Interface type | Address            | MAC address       |               | Find                    |         |
| Start I                                      | CPU CPU                                                                                                    | Ctrl+SNR+E         |                          | -kf1                   | CPU 1214C ACID            | Phile          | 172.16.0.1         | 00-1C-06-06-42-68 |               |                         | _       |
| Ma stop o                                    | cro                                                                                                    | COI+DODE+Q         | 100                      |                        |                           |                |                    |                   | -             | Replace with:           |         |
| g Onin                                       | e & diagnostics                                                                                                    | CH1+D              |                          |                        |                           |                |                    |                   |               |                         |         |
|                                              |                                                                                                    |                    |                          |                        |                           |                |                    |                   | the state     | Whole document          |         |
|                                              | and the second second se | 1000               |                          |                        |                           |                |                    |                   | 10 B 2016 B 2 | From sument position    |         |
|                                              |                                                                                                    |                    |                          |                        |                           |                |                    |                   |               | OSelection              |         |
|                                              |                                                                                                    | 100 million (1990) | Flash LED                |                        |                           |                |                    |                   |               | Replace Replace all     |         |
|                                              |                                                                                                    | 1 A 10 A           |                          |                        |                           |                |                    |                   | -             |                         |         |
|                                              |                                                                                                    |                    |                          |                        |                           |                |                    |                   | 1             |                         |         |
|                                              | General (D) Cross-refer                                                                                                    | ences Compile      |                          |                        |                           |                |                    | Start search      |               |                         |         |
|                                              | O A O Shou al messares                                                                                                    |                    | Online status informatio | n:                     |                           |                | Display onl        | verror messages   |               |                         |         |
|                                              |                                                                                                    |                    | Con completed L          | deuliner found         |                           |                | (C) and real and   |                   |               |                         |         |
|                                              | 1 Path                                                                                                    | Description        | Scan and informatic      | on retrieval completer |                           |                |                    |                   |               |                         |         |
| w Dotaile stew                               |                                                                                                    |                    | - Betrieving device in   | formation_             |                           |                |                    | =                 |               |                         |         |
|                                              |                                                                                                    |                    |                          |                        |                           |                |                    | ~                 |               |                         |         |
|                                              |                                                                                                    |                    |                          |                        |                           |                |                    |                   |               |                         |         |
| NAME                                         | 1                                                                                                    |                    |                          |                        |                           |                | _                  | Them Control      |               |                         |         |
| Add new device                               | ~                                                                                                    |                    |                          |                        |                           |                |                    | Paircei           |               |                         |         |
| A Devices & networks                         |                                                                                                    | _                  |                          |                        |                           |                |                    |                   |               |                         |         |
| KF1                                          |                                                                                                    |                    |                          |                        |                           |                |                    |                   |               |                         |         |
| Security settings                            |                                                                                                    |                    |                          |                        |                           |                |                    |                   |               |                         |         |
| Cross device functions                       |                                                                                                    |                    |                          |                        |                           |                |                    |                   |               |                         |         |
| Common data                                  |                                                                                                    |                    |                          |                        |                           |                |                    |                   |               |                         |         |
| Documentation settings                       | ×                                                                                                    |                    |                          |                        |                           |                |                    |                   |               | > Languages & resources | _       |
| 🖣 Portal view 🔠 Overvie                      | ew                                                                                                    |                    |                          |                        |                           |                |                    |                   | 🔜 🖌 Þ         | roject hardware opened. |         |

Imagen 3 Dispositivos accesibles en el Portal TIA

La función "Usuarios accesibles" ofrece una forma sencilla de determinar qué usuarios son accesibles a través de la interfaz PG/PC establecida. Éstos aparecen en la tabla "Usuarios accesibles de la interfaz seleccionada" tras pulsar el botón "Iniciar búsqueda".

Si se selecciona un dispositivo encontrado, se puede activar una luz intermitente en el dispositivo seleccionado marcando la casilla "LED intermitente". Esto permite comprobar sin lugar a dudas si el dispositivo seleccionado corresponde al dispositivo esperado.

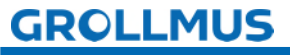

## 3.5 Cargar datos del proyecto

Una vez que la planificación del proyecto se ha traducido correctamente, los datos del proyecto generados sin conexión deben cargarse en el dispositivo conectado. Al cargar por primera vez, los datos del proyecto se cargan por completo. En los siguientes procesos de carga sólo se cargan las modificaciones.

## 3.5.1 TIA

A continuación se describe el procedimiento en el Portal TIA.

Para cargar los datos del proyecto en el dispositivo, proceda del siguiente modo:

- Seleccione el dispositivo deseado en la navegación del proyecto
- Seleccione "Cargar en dispositivo" en el menú contextual del botón derecho del ratón
- Seleccione lo que desea cargar:
  - o Hardware y software (sólo cambios)
  - o Configuración del hardware
  - o Software (sólo cambios)
  - Software (carga completa); todos los valores se restablecen a sus valores iniciales.

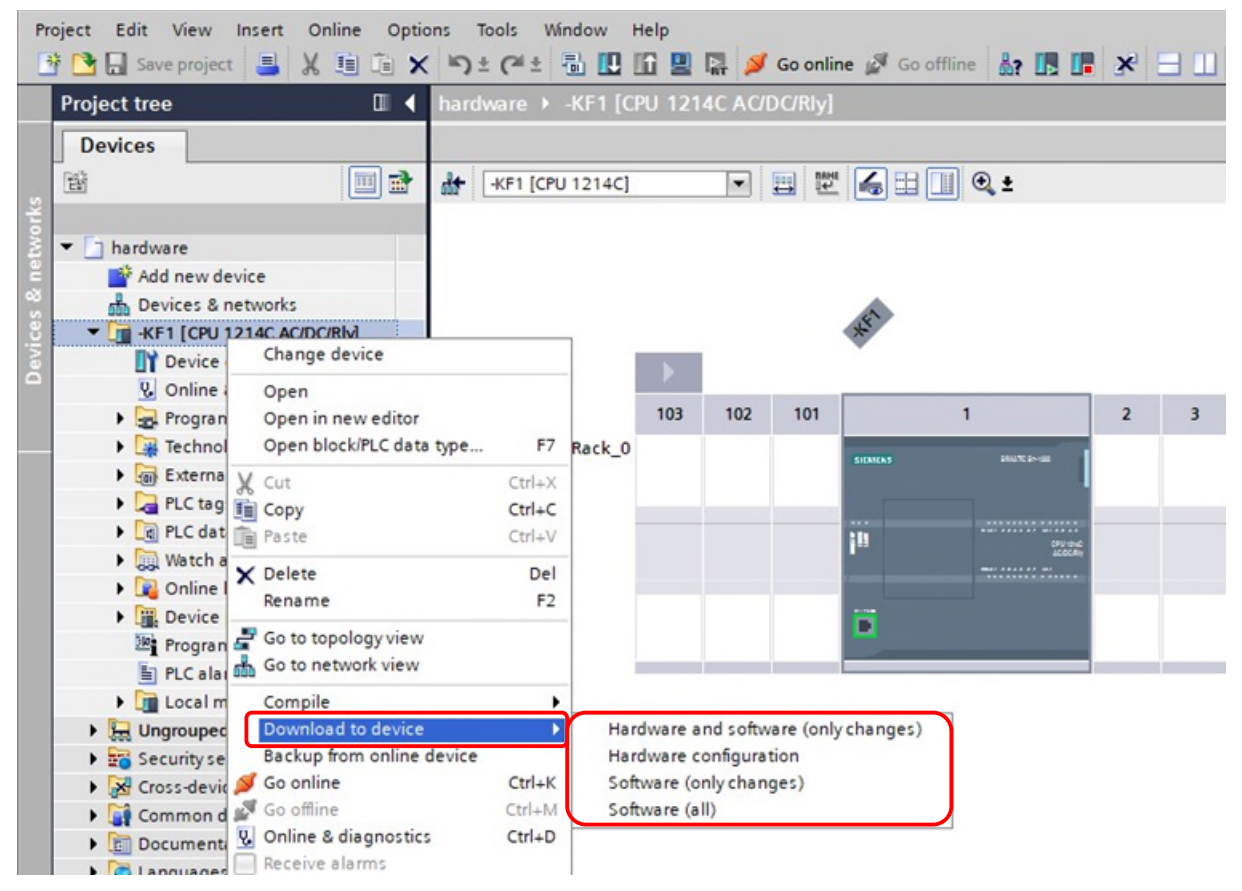

### Imagen 4 Carga en el dispositivo

Si la información de conexión de la planificación del proyecto no coincide con un dispositivo accesible, aparecerá el cuadro de diálogo "Carga ampliada".

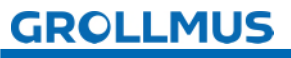

### Puesta en servicio (hardware) - Cargar datos del proyecto

|           | Device                                  | Device type                                                                  | Slot                      | Interface type             | Address                                                                   | Subnet                                                                                     |
|-----------|-----------------------------------------|------------------------------------------------------------------------------|---------------------------|----------------------------|---------------------------------------------------------------------------|--------------------------------------------------------------------------------------------|
|           | -KF1                                    | CPU 1214C AC/D                                                               | 1 X1                      | PN/IE                      | 172.16.0.1                                                                |                                                                                            |
|           |                                         | Type of the PG/PC inter                                                      | rface:                    | PN/IE                      |                                                                           |                                                                                            |
|           |                                         | PG/PC inter                                                                  | rface:                    | Realtek PCIe G             | bE Family Controll                                                        | er 💌 🖲                                                                                     |
|           |                                         | Connection to interface/su                                                   | bnet:                     | Direct at slot '1          | X1'                                                                       |                                                                                            |
|           |                                         | 1st gate                                                                     | eway:                     |                            |                                                                           |                                                                                            |
|           | Select target de<br>Device              | vice:<br>Device type                                                         | Interfa                   | ace type Add               | Show devices wit                                                          | h the same addresse<br>Target device                                                       |
| 1         | Select target de<br>Device<br>-KF1      | evice:<br>Device type<br>CPU 1214C AC/D                                      | Interfa                   | ace type Add               | Show devices wit<br>dress<br>2.16.0.1                                     | h the same addresse<br>Target device<br>-KF1                                               |
|           | Select target de<br>Device<br>-KF1<br>- | vice:<br>Device type<br>CPU 1214C AC/D<br>—                                  | Interfa<br>PN/IE<br>PN/IE | ace type Add<br>17<br>Acc  | Show devices with<br>dress<br>2.16.0.1<br>cess address                    | h the same addresse<br>Target device<br>                                                   |
|           | Select target de<br>Device<br>-KF1<br>- | evice:<br>Device type<br>CPU 1214C AC/D<br>—                                 | Interfa<br>PN/IE<br>PN/IE | ace type Add<br>17.<br>Acc | Show devices wit<br>dress<br>2.16.0.1<br>cess address                     | h the same addresse<br>Target device<br>-KF1<br>                                           |
|           | Select target de<br>Device<br>-KF1<br>  | evice:<br>Device type<br>CPU 1214C AC/D<br>—                                 | Interfa<br>PN/IE<br>PN/IE | sce type Ad<br>17<br>Acc   | Show devices wit<br>dress<br>2.16.0.1<br>cess address                     | h the same addresse<br>Target device<br>-KF1<br>                                           |
| Flash LED | Select target de<br>Device<br>-KF1<br>- | evice:<br>Device type<br>CPU 1214C AC/D<br>—                                 | Interfa<br>PN/IE<br>PN/IE | ace type Ad<br>17.<br>Acc  | Show devices wit<br>dress<br>2.16.0.1<br>:ess address                     | h the same addresse<br>Target device<br>-KF1<br>                                           |
| Flash LED | Select target de<br>Device<br>-KF1<br>- | evice:<br>Device type<br>CPU 1214C AC/D<br>—                                 | Interfa<br>PN/IE<br>PN/IE | ace type Ad                | Show devices wit<br>dress<br>2.16.0.1<br>:ess address                     | h the same addresse<br>Target device<br>-KF1<br><br>Start sea                              |
| Flash LED | Select target de<br>-KF1<br>-           | evice:<br>Device type<br>CPU 1214C AC/D<br>—                                 | Interfa<br>PN/IE<br>PN/IE | sce type Ad                | Show devices wit<br>dress<br>2.16.0.1<br>cess address<br>Display only err | h the same addresses<br>Target device<br>-KF1<br><br><u>Start sea</u>                      |
| Flash LED | Select target de<br>-KF1                | vice:<br>Device type<br>CPU 1214C AC/D<br><br>s of 1 accessible devices fou  | Interfa<br>PN/IE<br>PN/IE | ace type Ad                | Show devices wit<br>dress<br>2.16.0.1<br>cess address                     | h the same addresse<br>Target device<br>-KF1<br>-<br>-<br><u>Start sear</u><br>or messages |
| Flash LED | Select target de<br>-KF1                | evice:<br>Device type<br>CPU 1214C AC/D<br><br>s of 1 accessible devices fou | Interfa<br>PN/IE<br>PN/IE | ace type Ad                | Show devices wit<br>dress<br>2.16.0.1<br>:ess address                     | h the same addresses<br>Target device<br>-KF1<br><br>-<br><u>Start sear</u><br>or messages |

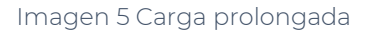

### Acceso configurado

Los parámetros definidos en la configuración se muestran en el área de nodos de acceso configurados.

### Interfaz seleccionada

Aquí se puede seleccionar la interfaz a través de la cual se conecta el PLC al dispositivo de programación (PG).

### Dispositivos encontrados

Los dispositivos accesibles a través de la interfaz del set se muestran en una tabla tras pulsar el botón "Iniciar búsqueda".

### Botón "Cargar

Estos botones se utilizan para ejecutar la acción de carga seleccionada.

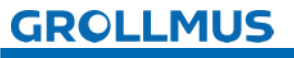

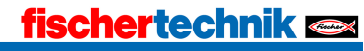

El TIA Portal busca el PLC configurado en la subred de destino. Si aún no ha asignado una dirección IP a la PG en la misma subred a través del Panel de Control de Windows, ahora puede hacerlo mediante el diálogo que se muestra en la siguiente imagen.

| Go online | (0130:000011)                                                                                          | $  \times$ |
|-----------|----------------------------------------------------------------------------------------------------|------------|
|           | Assign IP address                                                                                      |            |
|           | To execute this function the PG/PC requires an additional IP address in the same subnet as the device. |            |
|           | Do you want to add the IP address?                                                                     |            |
|           | Yes No                                                                                                 |            |

Imagen 6 Carga avanzada - Asignar dirección IP

Haciendo clic en "Sí", se asigna temporalmente a la PG una dirección IP adecuada de la subred del dispositivo.

Ahora aparece el cuadro de diálogo "Cargar vista previa".

| atus | 1 | Target                                 | Message                                                                                                    | Action              |  |
|------|---|----------------------------------------|----------------------------------------------------------------------------------------------------|---------------------|--|
| +II  | 9 | ▼ -KF1                                 | Ready for loading.                                                                                                    | Load '-KF1'         |  |
|      | 4 | <ul> <li>Protection</li> </ul>         | Protection from unauthorized access                                                                                                    |                     |  |
|      | 4 |                                        | Devices connected to an enterprise network or directly to the internet must be appropriately protected against unauthorized access, e.g. by use of firewalls and network segmentation. For more information about industrial security, please visit http://www.siemens.com/industrialsecurity |                     |  |
|      | 0 | Stop modules                           | The modules are stopped for downloading to device.                                                                                                    | Stop all            |  |
|      | 0 | <ul> <li>Device configurati</li> </ul> | Delete and replace system data in target                                                                                                    | Download to device  |  |
|      | • | <ul> <li>Software</li> </ul>           | Download software to device                                                                                                    | Consistent download |  |
|      |   |                                        | П                                                                                                    |                     |  |

### Imagen 7 Vista previa de carga

Aquí se enumeran las acciones que se realizan durante la carga. Aquí también pueden detectarse advertencias y errores.

Tras pulsar el botón "Cargar", se lleva a cabo el proceso de carga.

Una vez finalizado el proceso, el resultado se muestra en la ventana de diálogo correspondiente.

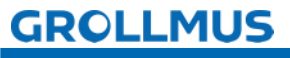

| atus | 1 | Target        | Message                                        | Action       |
|------|---|---------------|------------------------------------------------|--------------|
| Ψ.   | 0 | ▼ -KF1        | Downloading to device completed without error. | Load '-KF1'  |
|      | • | Start modules | Start modules after downloading to device.     | Start module |
|      |   |               |                                                |              |
|      |   |               |                                                |              |
|      |   |               |                                                |              |
|      |   |               |                                                |              |
|      |   |               |                                                |              |
|      | - |               |                                                |              |

### Imagen 8 Resultados del proceso de carga

En el cuadro de diálogo "Resultados del proceso de carga", puede ver los que se hayan detenido

Inicie de nuevo los montajes. Por último, pulse el botón "Hecho lugar".

El proceso de carga ha finalizado.

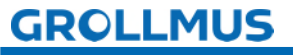

## 3.6 Diagnóstico del sistema

En el entorno SIMATIC, el diagnóstico de equipos y módulos se denomina diagnóstico del sistema. Los componentes notifican automáticamente un fallo de funcionamiento y proporcionan información de diagnóstico adicional.

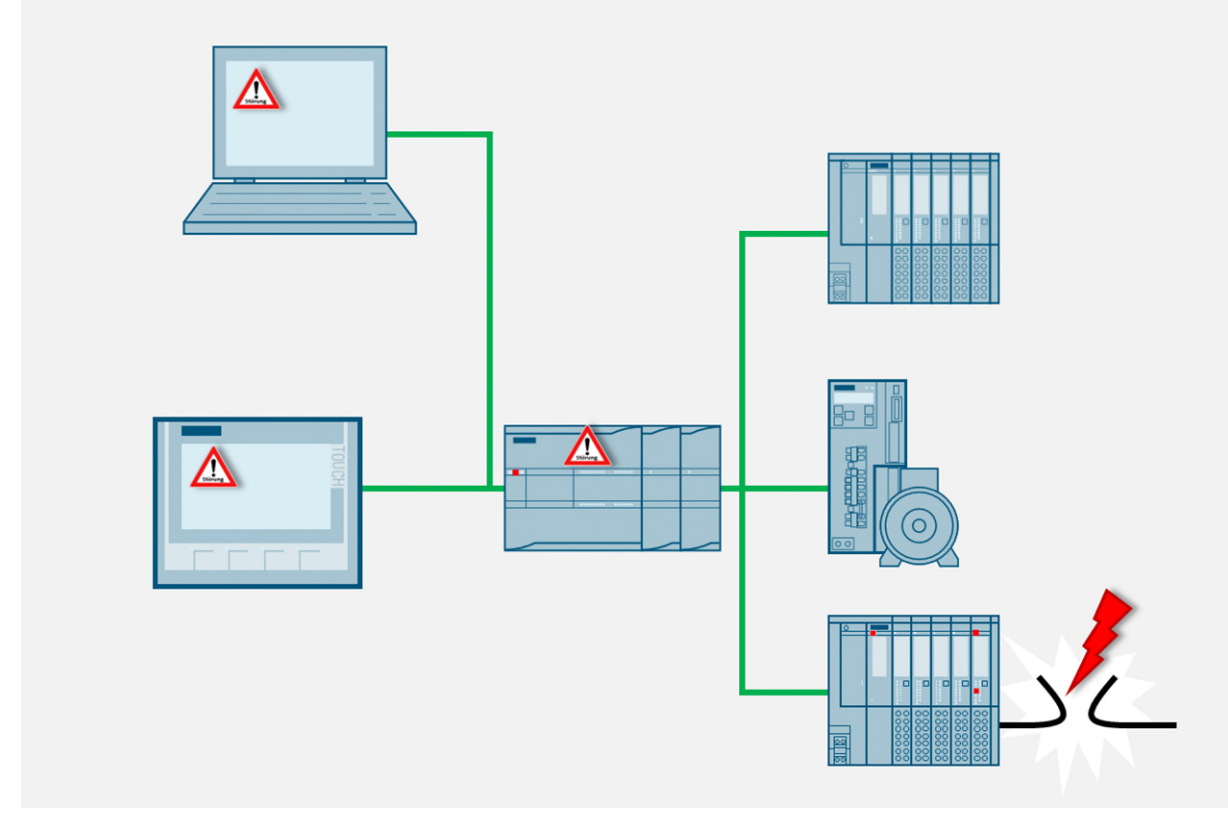

Imagen 9 Diagnóstico del sistema

El sistema de automatización supervisa los siguientes estados del sistema en funcionamiento:

- Fallo/recuperación del dispositivo
- Acto de tirar/empujar
- Errores de montaje
- Error de acceso a periféricos
- Error de canal
- Error de parametrización
- Fallo de la tensión auxiliar externa

El diagnóstico del sistema está integrado de serie en el firmware del PLC S7-1200. Los fallos se reconocen inmediatamente y se comunican al dispositivo HMI, al servidor web, a las pantallas LED del módulo afectado y al portal TIA.

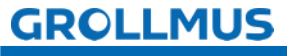

### 3.6.1 Funciones de diagnóstico y eventos

El diagnóstico de sistemas consiste en detectar, evaluar y notificar los errores que se producen en un sistema de automatización.

### Adquisición de datos de diagnóstico

El registro de datos de diagnóstico por parte del diagnóstico del sistema no necesita ser programado, está disponible de serie y se ejecuta automáticamente. El PLC reconoce errores de sistema, errores de hardware y errores en el programa de usuario, para los que se introducen eventos de diagnóstico en la lista de estado del sistema y en el búfer de diagnóstico en el orden en que se producen.

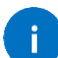

El contenido del búfer de diagnóstico se conserva al reiniciar o desconectar el PLC. Los errores del sistema pueden seguir siendo analizados por el búfer de diagnóstico incluso después de un período de tiempo más largo con el fin de rastrear y asignar la aparición de eventos de diagnóstico individuales.

### 3.6.2 Diagnóstico en la vista de dispositivos

En la vista de dispositivos, recibirá la indicación de estado de los módulos individuales mediante iconos de diagnóstico. Estos se pueden encontrar en varios lugares en el Portal TIA.

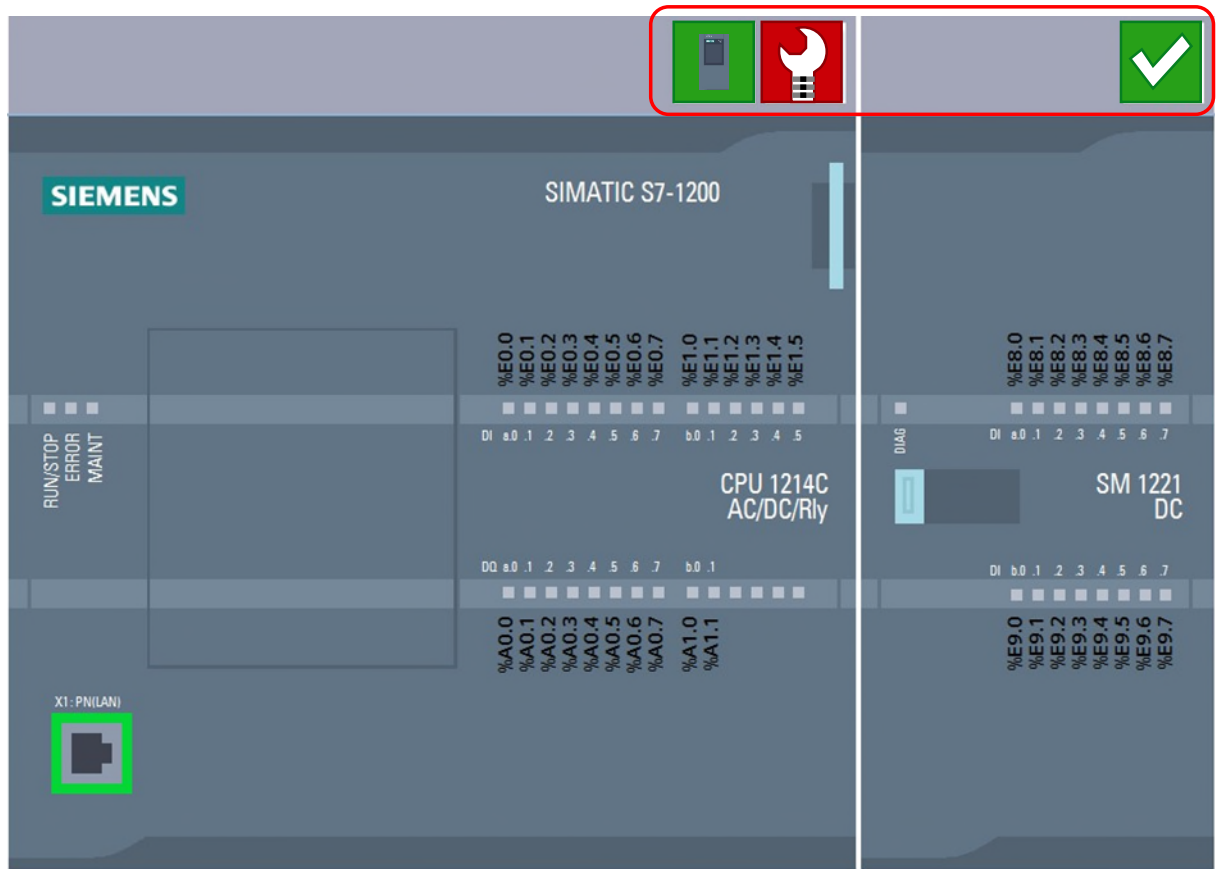

Imagen 10 Vista del dispositivo con icono de diagnóstico

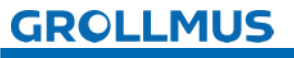

### Clasificación de los fallos

Los siguientes símbolos se utilizan para clasificar las averías de forma rápida y sencilla.

| Símbolo      | Significado                        |
|--------------|------------------------------------|
|              | Estado de funcionamiento "RUN"     |
|              | Estado de funcionamiento "STOP"    |
|              | Estado de funcionamiento "arranque |
| $\checkmark$ | Sin falta                          |
| 2            | Requisitos de mantenimiento        |
|              | Solicitud de mantenimiento         |
|              | Error                              |

### Tabla 1 Símbolos de diagnóstico del sistema

Haga doble clic en el símbolo de diagnóstico para iniciar la vista en línea y de diagnóstico (si está disponible). →El estado del módulo se muestra aquí en "Diagnóstico Estado del diagnóstico". Si el módulo no funciona correctamente, aquí se indica el error que se ha diagnosticado. En la mayoría de los casos, también se indican las medidas correctoras.

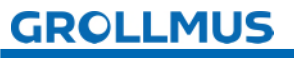

| Local modules 🕨 -KF2                     |                                                                                                    |
|------------------------------------------|----------------------------------------------------------------------------------------------------|
| - Discourting                            |                                                                                                    |
| Diagnostics     General                  | Diagnostic status                                                                                                    |
| Diagnostic status<br>Channel diagnostics | Status                                                                                                    |
| ▶ Functions                              | Module exists.         Input/output data not available.         Additional information for the module:         Differences were found between the loaded configuration and the offline project.         Online article number: 6ES7 521-1BH00-0AB0         Offline article number: 6ES7 521-1BL00-0AB0         The installed (online) firmware version is not identical with the configured (offline) firmware version.         Firmware version: V2.1         Configured firmware version: V2.2 |
|                                          | Standard diagnostics                                                                                                    |
|                                          | Message —                                                                                                    |
|                                          | Hardware component not available due to type mismatch                                                                                                    |
|                                          | Help on selected diagnostics row                                                                                                    |
|                                          | A hardware component was inserted but its type does not match the configured module type. Resolution:<br>Check the inserted hardware component or correct the configuration, if necessary.                                                                                                    |
|                                          |                                                                                                    |
|                                          |                                                                                                    |

Imagen 11 Componente de estado de diagnóstico

Puesta en servicio (hardware) - Ejercicio: Puesta en servicio de la planificación del proyecto de hardware

## 3.7 Ejercicio: Puesta en servicio de la planificación del proyecto de hardware

### Objetivo:

Puedo poner en servicio el hardware del PLC de forma independiente.

### Tarea:

Conecte el PLC al dispositivo de programación y transfiera el hardware del PLC cargando los datos de configuración en el dispositivo.

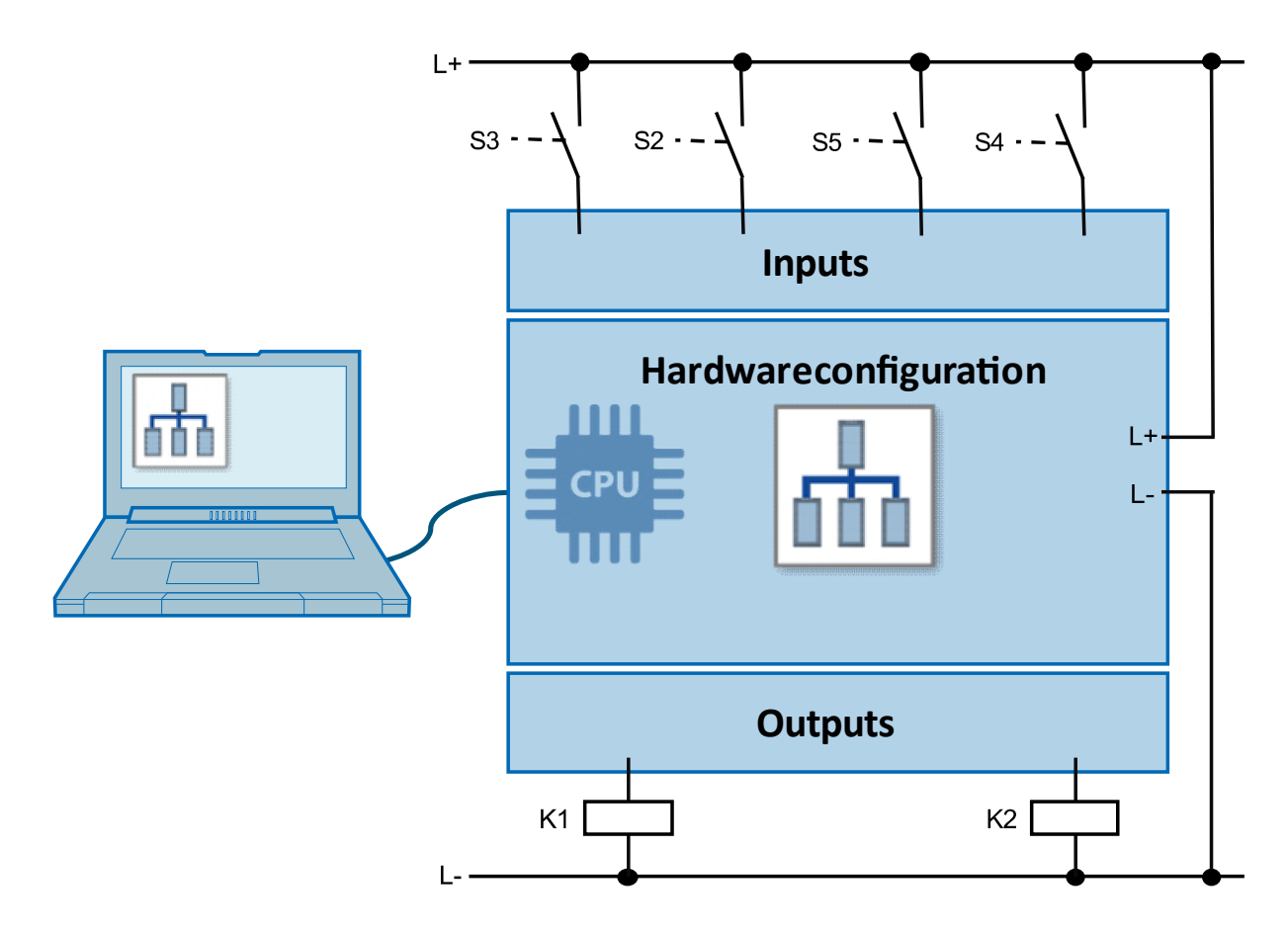

## GROLLMUS

Puesta en servicio (hardware) - Ejercicio: Puesta en servicio de la planificación del proyecto de hardware

### Procedimiento:

1. Compruebe si se puede establecer una conexión con el sistema de destino mediante "Abonados alcanzables":

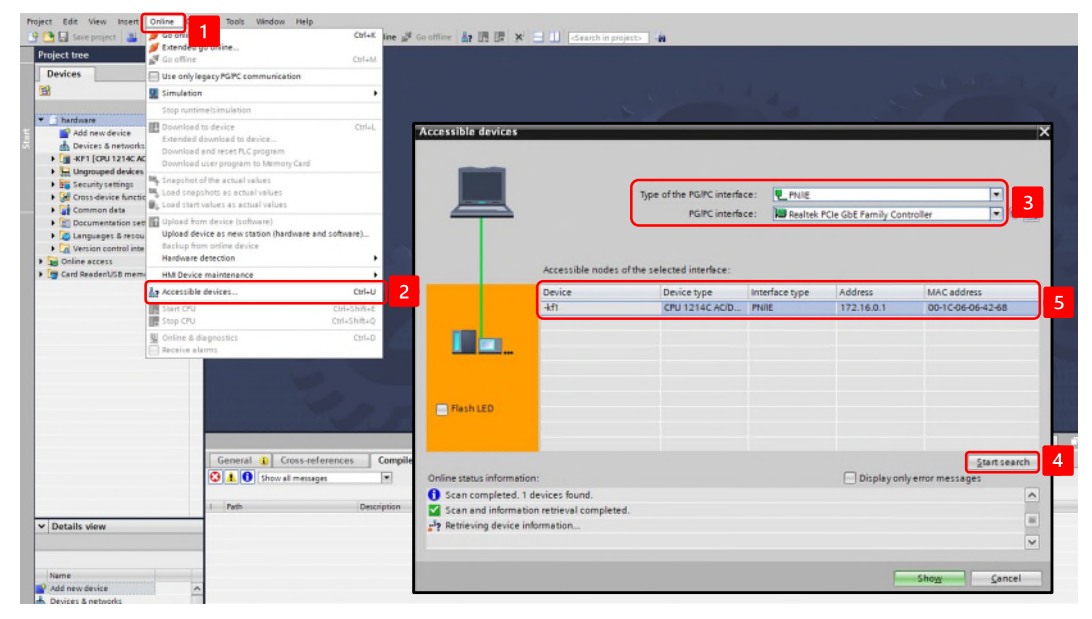

2. Seleccione su PLC en la navegación del proyecto y elija en el menú contextual del botón derecho del ratón:

→"Carga en dispositivo" "Hardware y software (sólo cambios)".

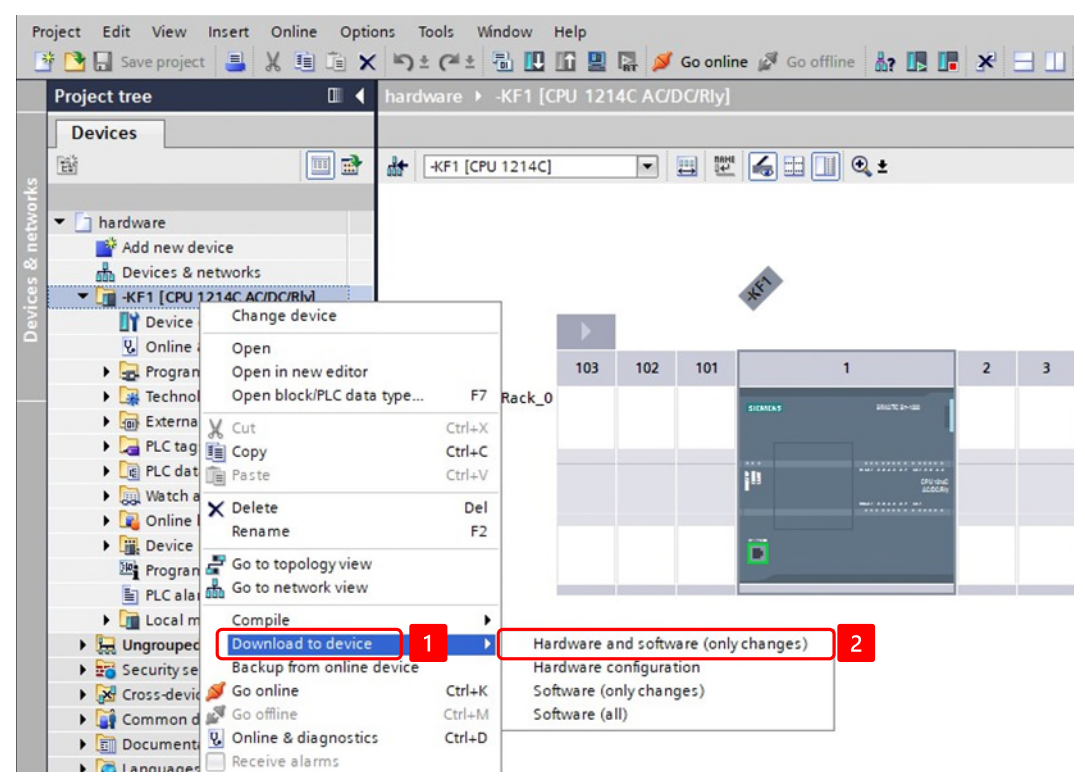

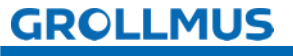

Puesta en servicio (hardware) - Ejercicio: Puesta en servicio de la planificación del proyecto de hardware

3. Sigue la ventana "Cargar vista previa":

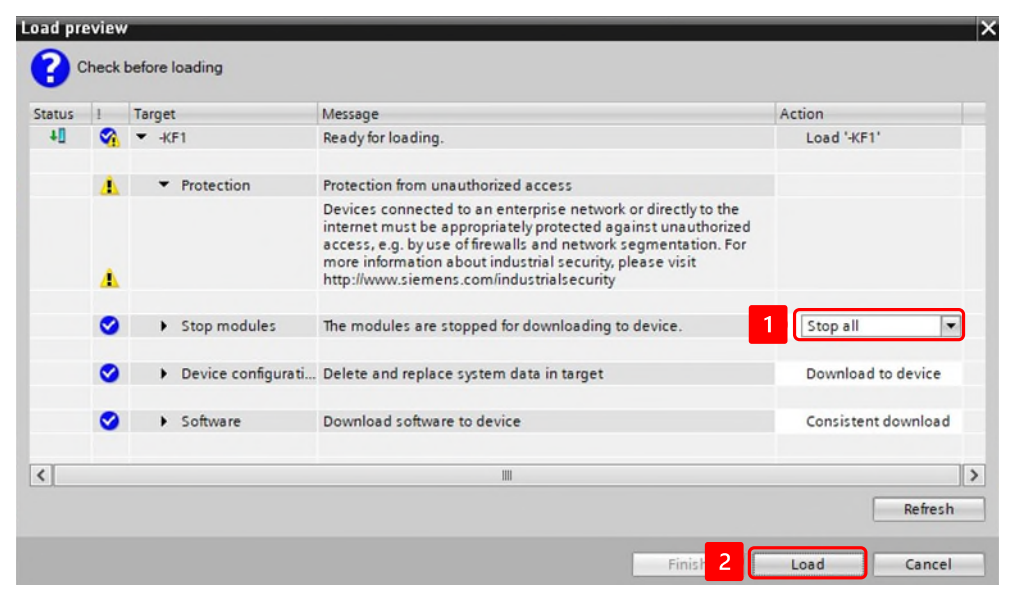

4. Después de que el proceso de carga se haya realizado correctamente, ponga en marcha el PLC.

| atus | 1 | Target                                                                            | Message                                    | Action         |  |  |
|------|---|-----------------------------------------------------------------------------------|--------------------------------------------|----------------|--|--|
| 1    | 0 | ✓         KF1         Downloading to device completed without error.         Load |                                            |                |  |  |
|      | 0 | Start modules                                                                     | Start modules after downloading to device. | 1 Start module |  |  |
|      |   |                                                                                   |                                            |                |  |  |
|      |   |                                                                                   |                                            |                |  |  |
|      |   |                                                                                   |                                            |                |  |  |
|      |   |                                                                                   |                                            |                |  |  |
|      |   |                                                                                   |                                            |                |  |  |

5. Si el PLC está ahora en modo RUN y no tiene fallos, el ejercicio ha finalizado.

|                                               |              |   |               | 1 [CPU |     | AC/DC |          |            |      |          |   |         | - 7 5  |
|-----------------------------------------------|--------------|---|---------------|--------|-----|-------|----------|------------|------|----------|---|---------|--------|
| Devices                                       |              |   |               |        |     |       | 🛃 Toj    | ology view | Netv | vork vie | w | Y Devid | e view |
|                                               |              | 2 | -KF1 [CPU 121 | 14C]   |     |       |          | 🗄 🛄 🍳 ±    |      |          |   |         |        |
| • 📄 hardware                                  |              | 2 |               |        |     |       |          |            |      |          |   |         | ^      |
| Add new device                                |              | ٦ |               |        |     |       |          |            |      |          |   |         |        |
| Devices & networks                            | _            |   |               |        |     |       |          |            |      |          |   |         |        |
| <ul> <li>KF1 [CPU 1214C AC/DC/Rly]</li> </ul> |              | • |               | _      |     |       | •        |            |      |          |   |         | -      |
| Online & diagnostics                          |              |   |               |        |     |       |          |            |      |          |   |         |        |
| Program blocks                                |              |   |               | 103    | 102 | 101   |          | 1          | 2    | 3        | 4 | 5       |        |
| Fight Technology objects                      |              | _ | Rack_0        |        |     |       |          |            |      |          | 2 |         |        |
| External source files                         |              |   |               | _      | -   |       |          |            |      | _        | _ | -       | - U    |
| PLC tags                                      |              |   |               |        |     |       | SICALCES | 1012.1-18  |      |          |   |         |        |
| PLC data types                                |              |   |               |        |     |       |          |            |      |          |   |         |        |
| Watch and force tables                        |              |   |               |        |     |       | :11      |            | -    |          |   |         |        |
| Online backups                                |              |   |               |        |     |       |          |            |      |          |   |         |        |
| Device proxy data                             |              |   |               |        |     |       |          |            |      |          |   |         |        |
| Program info                                  |              |   |               |        |     |       | 11       |            |      |          |   |         |        |
| PLC alarm text lists                          |              |   |               |        |     |       |          |            |      |          |   |         |        |
| Local modules                                 | $\checkmark$ |   | 1             |        |     |       |          |            |      |          | 1 |         | 1000   |

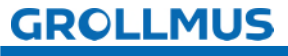

## fischertechnik 🗪

## 3.8 Comprobación de E/S

Una comprobación de E/S (comprobación de entradas/salidas) es un paso esencial durante la puesta en servicio. Sirve para garantizar que todas las entradas y salidas están correctamente cableadas al PLC y funcionan correctamente. Esta comprobación es crucial para identificar posibles fuentes de error en una fase temprana y garantizar que el sistema funciona según lo previsto.

La comprobación de E/S es tan importante porque una asignación incorrecta o un sensor/actuador defectuoso en un sistema PLC puede tener graves consecuencias, como paradas del sistema, movimientos inesperados de las máquinas o incluso accidentes. La comprobación de E/S garantiza que cada variable de entrada (p. ej., botón, sensor) reaccione correctamente ante el PLC y que cada variable de salida (p. ej., motor, válvula) muestre el comportamiento deseado.

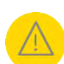

Debido a un posible cableado defectuoso, pueden producirse reacciones no deseadas del sistema durante la comprobación de E/S. Debe adoptarse un enfoque cuidadoso y considerado para garantizar que cualquier fallo de cableado o hardware restante no suponga en ningún momento un riesgo para las personas, el medio ambiente o los componentes del sistema.

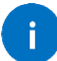

Lo ideal es realizar una comprobación de E/S cuando no se está procesando ningún programa de control. De este modo, las salidas activadas manualmente no se sobrescriben y los sensores activados manualmente no dan lugar a una respuesta del programa.

Dependiendo del sistema de destino, se dispone de las siguientes herramientas:

- Tabla de monitorización (Siemens) / Lista de monitorización (Beckhoff)
- Tabla de variables PLC (Siemens) / Lista global de variables (Beckhoff)

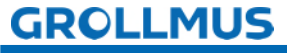

### 3.8.1 Tabla de variables PLC

Puede utilizar la tabla de variables del PLC para configurar las entradas periféricas en funcionamiento.

Toma.

| PLO | C tags | Defaul       | t tag table [26] |         |               |             |                                | _ # =>                      |  |  |  |  |
|-----|--------|--------------|------------------|---------|---------------|-------------|--------------------------------|-----------------------------|--|--|--|--|
|     |        |              |                  |         |               | - Tags      | User constants                 | System constants            |  |  |  |  |
| ġ,  | 2      | ) 🗄 😳        | ent              |         |               | -           |                                |                             |  |  |  |  |
|     | Defau  | It tag table | e                |         |               |             |                                |                             |  |  |  |  |
|     | 1      | lame         | Data type        | Address | Monitor value | Comme       | nt                             |                             |  |  |  |  |
| 1   | -00    | \$1          | Bool             | %10.0   | TRUE          | Limit sw    | itch picker in position cor    | veyor belt (1- in position) |  |  |  |  |
| 2   | -00    | \$2          | Bool             | %10.1   | FALSE         | Limit sw    | itch picker in position rot    | ary table (1- in position)  |  |  |  |  |
| з   | -00    | 53           | Bool             | %10.2   | TRUE          | Limit sw    | itch pusher in home posi       | tion (1 - in home position) |  |  |  |  |
| 4   | -00    | 81           | Bool             | %10.3   | TRUE          | Light ba    | rrier belt (0 - workpiece pl   | laced on belt)              |  |  |  |  |
| 5   | -00    | 82           | Bool             | %10.4   | TRUE          | Light ba    | rrier pallet top (1 - pallet e | empty)                      |  |  |  |  |
| 6   | -00    | S4           | Bool             | %10.5   | FALSE         | Position    | switch rotary table (1 - ro    | tary table is in position)  |  |  |  |  |
| 7   | -00    | 83           | Bool             | %10.6   | FALSE         | Pallet lig  | ht barrier below (0 - palle    | t present)                  |  |  |  |  |
| 8   |        | B4           | Bool             | %10.7   | FALSE         | Light ba    | rrier magazine (0 - workpi     | ece present)                |  |  |  |  |
| 9   | -00    | Q1           | Bool             | %Q8.0   | FALSE         | Move pi     | cker towards rotary table      |                             |  |  |  |  |
| 10  | -00    | Q2           | Bool             | %Q8.1   | FALSE         | Drive pi    | cker towards conveyor be       | lt                          |  |  |  |  |
| 11  | -      | Q3           | Bool             | %Q8.2   | FALSE         | Motor p     | usher                          |                             |  |  |  |  |
| 12  | -00    | Q4           | Bool             | %Q8.3   | FALSE         | Motor ro    | tary table                     |                             |  |  |  |  |
| 13  | -00    | Q5           | Bool             | %Q8.4   | FALSE         | Motor co    | onveyor belt                   |                             |  |  |  |  |
| 14  | -      | Q6           | Bool             | %Q8.5   | FALSE         | Close va    | lve separator                  |                             |  |  |  |  |
| 15  | -00    | Q7           | Bool             | %Q8.6   | FALSE         | Valve pr    | usher magazine extend          |                             |  |  |  |  |
| 16  | -      | Q8           | Bool             | %Q8.7   | FALSE         | Valve va    | cuum suction cup on            |                             |  |  |  |  |
| 17  | -      | Q9           | Bool             | %Q9.0   | FALSE         | Motor Drill |                                |                             |  |  |  |  |
| 18  | -57    | 010          | Bool             | %09.1   | FALSE         | Lampw       | elding                         |                             |  |  |  |  |

Imagen 12 Tabla de variables PLC

### Comprobar entradas

Las entradas pueden supervisarse en la tabla de variables, lo que hace que la función sea adecuada para comprobar módulos de entrada y circuitos de encóder. Esto permite comprobar el estado de las entradas que se leen en la imagen de proceso (PAE).

Haga clic en el icono "Observar todo" para observar. Aparece la columna Valores de observación, en la que puede observar los valores.

### Comprobar salidas

Las salidas no pueden controlarse ni modificarse en la tabla de variables del PLC. Sólo se pueden supervisar aquí. La tabla de vigilancia debe utilizarse para cambiar el estado de una salida.

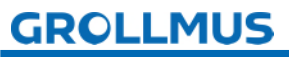

### 3.8.2 Mesa de observación

En las tablas de supervisión, tiene la opción de supervisar y también controlar variables de diferentes tablas de variables de PLC en un solo lugar.

Debe haber una conexión en línea con el PLC para supervisar las variables. Una vez creada una tabla de observación, puede guardarla, duplicarla, imprimirla y utilizarla una y otra vez para observar y controlar variables.

Encontrará las tablas de observación en la carpeta "Tablas de observación y de fuerza" en la navegación de proyectos de su PLC. Se pueden crear varias tablas de observación. Los nombres pueden elegirse libremente.

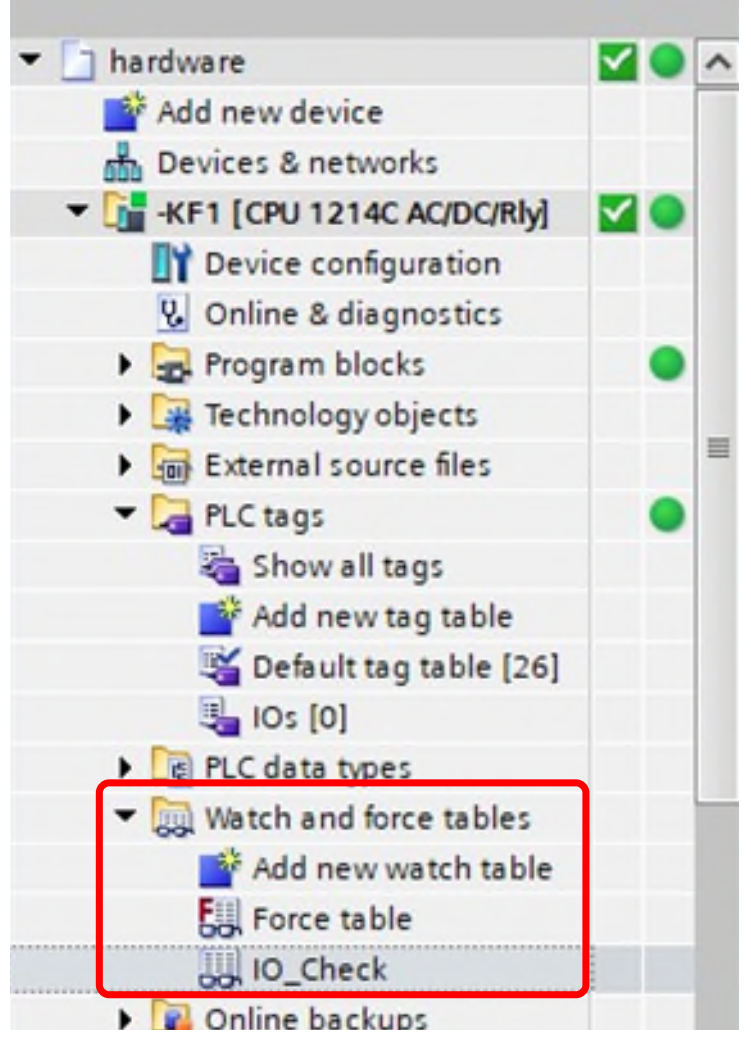

Fotografía 13 Cuadro de observación - navegación por el proyecto

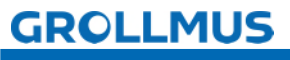

La siguiente imagen muestra una tabla de observación abierta. Ya se han introducido algunas variables.

| Fe | tigun   | gslinie 24V | → -KF1 [CP | U 1214C DC/D   | C/Rly] → Wat  | ch and force ta | bles 🕨 IO- | Check   | _ # # ×                                                        |
|----|---------|-------------|------------|----------------|---------------|-----------------|------------|---------|----------------------------------------------------------------|
|    |         |             |            |                |               |                 |            |         |                                                                |
| 3  | 1       | 11 11 110   | 9.9.2      | 00 00 1        |               |                 |            |         |                                                                |
|    | i       | Name        | Address    | Display format | Monitor value | Modify value    | 9          | Comment | Tag comment                                                    |
| 1  | // Inpu | uts         |            |                |               |                 |            |         |                                                                |
| 2  |         | "S1"        | %10.0      | Bool           | FALSE         |                 |            |         | Limit switch picker in position conveyor belt (1- in position) |
| 3  |         | "S2"        | %10.1      | Bool           | FALSE         |                 |            |         | Limit switch picker in position rotary table (1- in position)  |
| 4  |         | "S3"        | %10.2      | Bool           | FALSE         |                 |            |         | Limit switch pusher in home position (1 - in home position)    |
| 5  |         | "B1"        | %10.3      | Bool           | FALSE         |                 |            |         | Light barrier belt (0 - workpiece placed on belt)              |
| 6  |         | *B2*        | %10.4      | Bool           | FALSE         |                 |            |         | Light barrier pallet top (1 - pallet empty)                    |
| 7  |         | *\$4*       | %10.5      | Bool           | FALSE         |                 |            |         | Position switch rotary table (1 - rotary table is in position) |
| 8  |         | "B3"        | %10.6      | Bool           | FALSE         |                 |            |         | Pallet light barrier below (0 - pallet present)                |
| 9  |         | "B4"        | %10.7      | Bool           | FALSE         |                 |            |         | Light barrier magazine (0 - workpiece present)                 |
| 10 | // Out  | puts        |            |                |               |                 |            |         |                                                                |
| 11 |         | "Q1"        | %Q8.0      | Bool           | FALSE         | TRUE            | M 🛃        |         | Move picker towards rotary table                               |
| 12 |         | "Q2"        | %Q8.1      | Bool           | FALSE         |                 |            |         | Drive picker towards conveyor belt                             |
| 13 |         | "Q3"        | %Q8.2      | Bool           | FALSE         | TRUE            | 🗹 🥼        |         | Motor pusher                                                   |
| 14 |         | *Q4*        | B %Q8.3    | Bool           | FALSE         |                 |            |         | Motor rotary table                                             |
| 15 |         | "Q5"        | %Q8.4      | Bool           | FALSE         |                 |            |         | Motor conveyor belt                                            |
| 16 |         | "Q6"        | %Q8.5      | Bool           | FALSE         |                 |            |         | Close valve separator                                          |
| 17 |         | *Q7*        | %Q8.6      | Bool           | FALSE         |                 |            |         | Valve pusher magazine extend                                   |
| 18 |         | "Q8"        | %Q8.7      | Bool           | FALSE         |                 |            |         | Valve vacuum suction cup on                                    |
| 19 |         | "Q9"        | %Q9.0      | Bool           | FALSE         |                 |            |         | Motor Drill                                                    |
| 20 |         | "Q10"       | %Q9.1      | Bool           | FALSE         |                 |            |         | Lamp welding                                                   |

Imagen 14 Vista de la mesa de observación

La estructura es muy similar a la tabla de variables del PLC. Sin embargo, los nombres de las variables no se pueden cambiar.

### Añadir tabla de observación

Para crear una tabla de observación, proceda del siguiente modo:

- 1. En la navegación del proyecto, abra la estructura situada debajo del PLC para el que desea crear una tabla de vigilancia.
- 2. Abra la carpeta "Tablas de observación y de fuerzas".
- 3. Haga doble clic en el comando "Añadir nueva tabla de observación".
- 4. Se añade una nueva tabla de observación.

### Diferentes casos de prueba

Puede crear varias tablas de observación mediante "Añadir nueva tabla de observación" y asignarles un nombre en función de un caso de prueba específico. Estas tablas de observación siempre forman parte del proyecto.

### Comprobar entradas

Las entradas pueden supervisarse en la tabla de supervisión. Esto hace que la función sea adecuada para comprobar los módulos de entrada y los circuitos del codificador. Esto permite comprobar el estado de las entradas que se leen en la imagen de proceso.

### Salidas de control

Al mismo tiempo, es posible conmutar salidas individuales mediante la función de prueba "Control". De este modo se puede comprobar el funcionamiento de los actuadores conectados.

Para supervisar o controlar se necesitan los siguientes elementos operativos:

| Símbolo | Significado                                                      |
|---------|------------------------------------------------------------------|
|         | Mostrar y ocultar las columnas de control                        |
| 5       | Activación y desactivación de la función de vigilancia           |
| 1       | Control único de la variable PLC seleccionada "Flash de control" |

Tabla 2 Símbolos Tabla de observación

### Procedimiento Observar

- 1. Introduzca el nombre de la variable en la columna "Nombre".
- 2. Inicie la función de observación (gafas con triángulo verde).

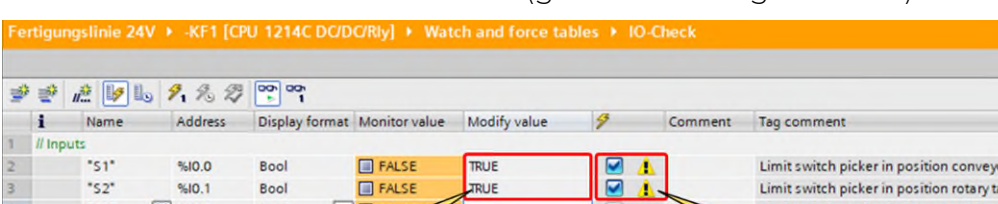

|    | // Inputs  |       |      |       |      |     |                          |                                        |
|----|------------|-------|------|-------|------|-----|--------------------------|----------------------------------------|
| 2  | "\$1"      | %10.0 | Bool | FALSE | TRUE | 🗹 🔺 | Limit switch picker in p | osition conveyor belt (1- in position) |
| \$ | *52*       | %10.1 | Bool | FALSE | TRUE |     | Limit switch picker in p | osition rotary table (1-in position)   |
| L  | *\$3*      | 10.2  | Bool | FALSE | /    |     | Limit switch pusher in h | nome position (1 - in home position)   |
| 5  | "B1"       | %10.3 | Bool | 1     |      |     | thamer helt (0 - wo      | arkpiece placed on belt)               |
| 5  | *82*       | %10.4 | M    | odify |      |     | Select modified          | - pallet empty)                        |
| 1  | *\$4*      | %10.5 | V    | alue  |      |     | variable                 | le (1 - rotary table is in position)   |
| 3  | "B3"       | %10.6 |      |       |      |     | , vanabio                | (0 - pallet present)                   |
| 2  | "B4"       | %10.7 | Bool |       |      |     | cight barrier magazine   | (0 - workpiece present)                |
| 0  | // Outputs |       |      |       |      |     |                          |                                        |
| 11 | "Q1"       | %Q8.0 | Bool | FALSE | TRUE | 🗹 🔺 | Move picker towards ro   | tary table                             |
| 12 | *Q2*       | %Q8.1 | Bool | FALSE |      |     | Drive picker towards co  | inveyor belt                           |
| 13 | "Q3"       | %Q8.2 | Bool | FALSE | TRUE | 🗹 🚹 | Motor pusher             |                                        |
| 14 | "Q4"       | %Q8.3 | Bool | FALSE |      |     | Motor rotary table       |                                        |
| 15 | "Q5"       | %Q8.4 | Bool | FALSE |      |     | Motor conveyor belt      |                                        |
| 16 | "Q6"       | %Q8.5 | Bool | FALSE |      |     | Close valve separator    |                                        |
| 17 | *Q7*       | %Q8.6 | Bool | FALSE |      |     | Valve pusher magazine    | extend                                 |

Fotografía 15 Variable de control

### Procedimiento Impuestos

- 1. Introduzca el nombre de la variable en la columna "Nombre".
- 2. Inicie la función de observación (gafas con triángulo verde).
- 3. Activar las columnas de control.
- 4. Introduzca el valor deseado en la columna "Valor fiscal".
- 5. Para una señal binaria, será 0 o "FALSE" o 1 o "TRUE".
- 6. Activar el "flash de control".

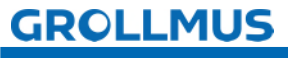

## fischertechnik 🗪

### 3.8.3 Ejercicio: Realizar una comprobación de E/S

### Objetivo:

Puedo comprobar los módulos periféricos conectados.

### Tarea:

Compruebe el correcto cableado de las entradas y salidas de su autómata utilizando una tabla de observación.

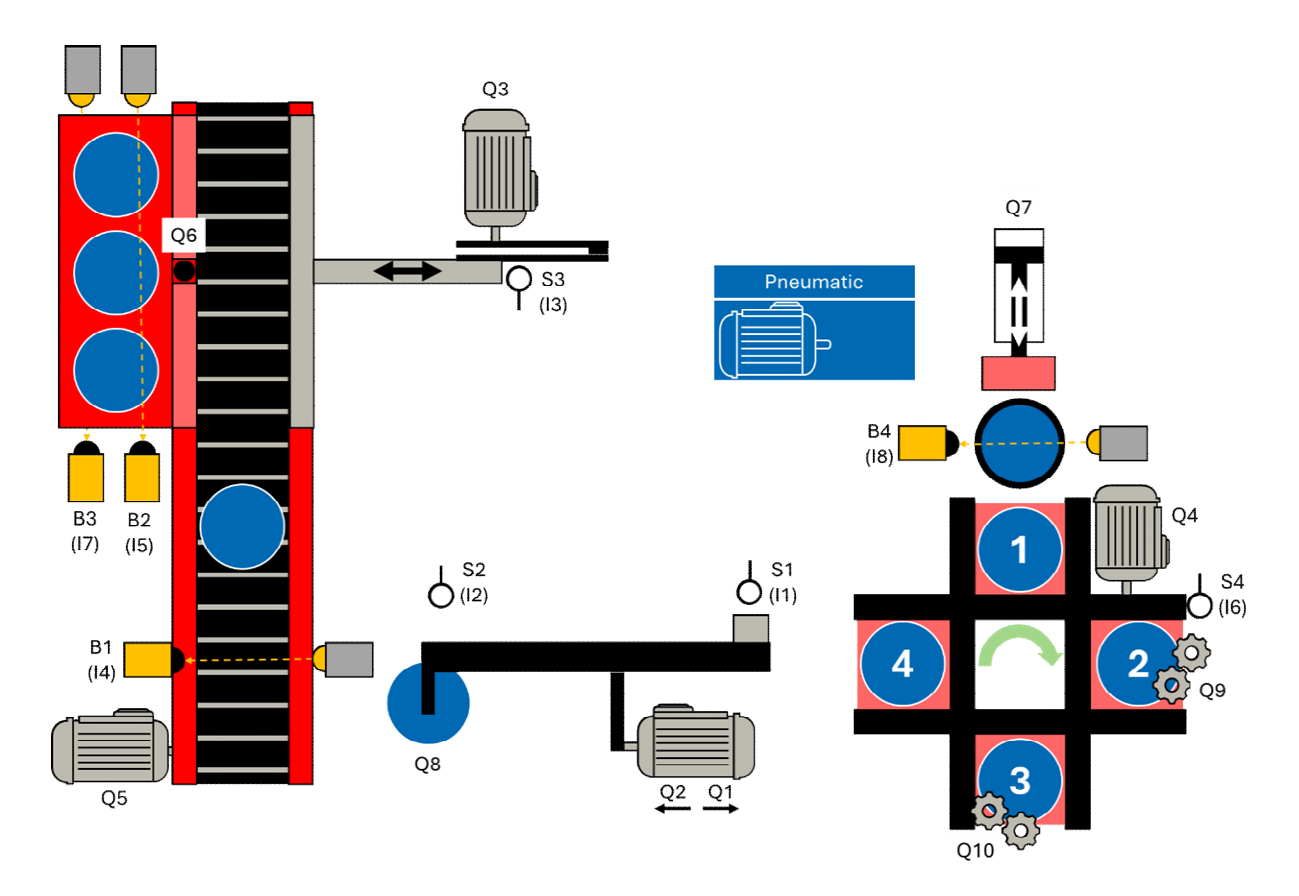

Al activar el convertidor, asegúrese de que no se desplaza a sus posiciones finales, de lo contrario se bloqueará. Si el motor se bloquea, puede producirse una sobrecarga.

Una variable seleccionada en la tabla de observación puede ponerse inmediatamente en "VERDADERO" mediante la combinación de teclas "Ctrl + F2" y en "FALSO" mediante "Ctrl + F3". Esto puede ser una herramienta útil para evitar sobrepasar la posición final.

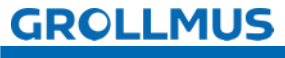

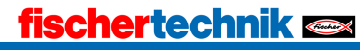

### Procedimiento:

1. Utilice el botón "Añadir nueva tabla de control" para añadir una nueva tabla de control y asignarle un nombre significativo (por ejemplo, "IO-Check"):

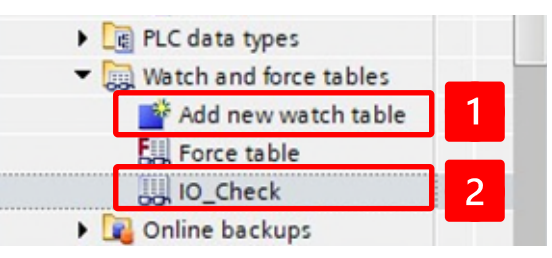

2. Introduzca las variables de la tabla de variables de su PLC:

| # #      | 1. 1 Io | 9. 9. 2 | oon oon<br>▶ 1 |               |              |   |         |                                                                |
|----------|---------|---------|----------------|---------------|--------------|---|---------|----------------------------------------------------------------|
| i        | Name    | Address | Display format | Monitor value | Modify value | 9 | Comment | Tag comment                                                    |
| 1 // Inj | puts    |         |                |               |              |   |         |                                                                |
| 2        | "S1"    | %10.0   | Bool           |               |              |   |         | Limit switch picker in position conveyor belt (1- in position  |
| 3        | *52*    | %10.1   | Bool           |               |              |   |         | Limit switch picker in position rotary table (1- in position)  |
| 4        | *\$3*   | %10.2   | Bool           |               |              |   |         | Limit switch pusher in home position (1 - in home positio      |
| 5        | "B1"    | %10.3   | Bool           |               |              |   |         | Light barrier belt (0 - workpiece placed on belt)              |
| 6        | "B2"    | %10.4   | Bool           |               |              |   |         | Light barrier pallet top (1 - pallet empty)                    |
| 7        | *\$4*   | %10.5   | Bool           |               |              |   |         | Position switch rotary table (1 - rotary table is in position) |
| 8        | "B3"    | %10.6   | Bool           |               |              |   |         | Pallet light barrier below (0 - pallet present)                |
| 9        | *B4*    | %10.7   | Bool           |               |              |   |         | Light barrier magazine (0 - workpiece present)                 |
| 10 // 00 | utputs  |         |                |               |              |   |         |                                                                |
| 11       | "Q1"    | %Q8.0   | Bool           |               |              |   |         | Move picker towards rotary table                               |
| 12       | "Q2"    | %Q8.1   | Bool           |               |              |   |         | Drive picker towards conveyor belt                             |
| 13       | "Q3"    | %Q8.2   | Bool           |               |              |   |         | Motor pusher                                                   |
| 14       | "Q4"    | %Q8.3   | Bool           |               |              |   |         | Motor rotary table                                             |
| 15       | "Q5"    | %Q8.4   | Bool           |               |              |   |         | Motor conveyor belt                                            |
| 16       | *Q6*    | %Q8.5   | Bool           |               |              |   |         | Close valve separator                                          |
| 17       | "Q7"    | %Q8.6   | Bool           |               |              |   |         | Valve pusher magazine extend                                   |
| 18       | "Q8"    | %Q8.7   | Bool           |               |              |   |         | Valve vacuum suction cup on                                    |
| 19       | "Q9"    | %Q9.0   | Bool           |               |              |   |         | Motor Drill                                                    |
| 20       | "Q10"   | %Q9.1   | Bool           |               |              |   |         | Lamp welding                                                   |

- 00
- 3. Inicie la observación con las "gafas". Accione manualmente todos los sensores y compruebe que están correctamente cableados y funcionan:

| * 🔿    | 11th 115 115 | 9. 90 2 | <sup>005</sup> 1 |               |              |   |
|--------|--------------|---------|------------------|---------------|--------------|---|
| i      | Name         | Address | Display format   | Monitor value | Nodify value | 9 |
| // In  | puts         |         |                  |               |              |   |
|        | *S1*         | %10.0   | Bool             | FALSE         |              |   |
|        | *52*         | %10.1   | Bool             | FALSE         |              |   |
|        | *\$3*        | ····    | Bool             | FALSE         | 2            |   |
|        | "B1"         | %10.3   | Bool             | FALSE         |              |   |
|        | "B2"         | %10.4   | Bool             | FALSE         |              |   |
|        | *S4*         | %10.5   | Bool             | FALSE         |              |   |
|        | "B3"         | %10.6   | Bool             | FALSE         |              |   |
|        | "B4"         | %10.7   | Bool             | FALSE         |              |   |
| 0 11 0 | utputs       |         |                  |               |              |   |
| 1      | "Q1"         | %Q8.0   | Bool             | FALSE         |              |   |
| 2      | *02*         | %Q8.1   | Bool             | FALSE         |              |   |

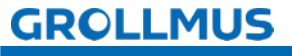

4. Introduzca "TRUE" o "1" en la columna "Valor de control" para la primera variable de salida. Asegúrese de que la variable también está marcada en la columna "Flash":

| Fe | Fertigungslinie 24V ▶ -KF1 [CPU 1214C DC/DC/Rly] ▶ Watch and force tables ▶ IO-Ch |                         |          |                |               |              |     |  |  |  |  |  |
|----|-----------------------------------------------------------------------------------|-------------------------|----------|----------------|---------------|--------------|-----|--|--|--|--|--|
|    |                                                                                   |                         |          |                |               |              |     |  |  |  |  |  |
| -  | ₫3                                                                                | 1 <sup>22</sup> 15 10 1 | 9. 20 27 |                |               |              |     |  |  |  |  |  |
|    | i                                                                                 | Name                    | Address  | Display format | Monitor value | Modify value | 9   |  |  |  |  |  |
| 1  | // Inpu                                                                           | uts                     |          |                |               |              |     |  |  |  |  |  |
| 2  |                                                                                   | *51*                    | %10.0    | Bool           | FALSE         |              |     |  |  |  |  |  |
| 3  |                                                                                   | "S2"                    | %10.1    | Bool           | FALSE         |              |     |  |  |  |  |  |
| 4  |                                                                                   | "\$3"                   | %10.2    | Bool           | FALSE         |              |     |  |  |  |  |  |
| 5  |                                                                                   | "B1"                    | %10.3    | Bool           | FALSE         |              |     |  |  |  |  |  |
| 6  |                                                                                   | "B2"                    | %10.4    | Bool           | FALSE         |              |     |  |  |  |  |  |
| 7  |                                                                                   | *\$4*                   | %10.5    | Bool           | FALSE         |              |     |  |  |  |  |  |
| 8  |                                                                                   | "B3"                    | %10.6    | Bool           | FALSE         |              |     |  |  |  |  |  |
| 9  |                                                                                   | "B4"                    | %10.7    | Bool           | FALSE         |              |     |  |  |  |  |  |
| 10 | // Out                                                                            | puts                    |          |                |               |              |     |  |  |  |  |  |
| 11 |                                                                                   | "Q1"                    | %Q8.0    | Bool           | FALSE         | TRUE         | 🗹 🔺 |  |  |  |  |  |
| 12 |                                                                                   | "Q2"                    | %Q8.1    | Bool           | FALSE         |              |     |  |  |  |  |  |
| 13 |                                                                                   | "Q3"                    | %Q8.2    | Bool           | FALSE         |              | 2   |  |  |  |  |  |
| 14 |                                                                                   | *Q4*                    | %Q8.3    | Bool           | FALSE         |              |     |  |  |  |  |  |
| 15 |                                                                                   | "Q5"                    | %Q8.4    | Bool           | FALSE         |              |     |  |  |  |  |  |
| 16 |                                                                                   | "Q6"                    | %Q8.5    | Bool           | FALSE         |              |     |  |  |  |  |  |
| 17 |                                                                                   | *Q7*                    | %Q8.6    | Bool           | FALSE         |              |     |  |  |  |  |  |
| 18 |                                                                                   | *Q8*                    | %Q8.7    | Bool           | FALSE         |              |     |  |  |  |  |  |
| 19 |                                                                                   | "Q9"                    | %Q9.0    | Bool           | FALSE         |              |     |  |  |  |  |  |
| 20 |                                                                                   | "Q10"                   | %Q9.1    | Bool           | FALSE         |              |     |  |  |  |  |  |

- 5. Pulsa el botón con el rayo y el "1" .
- 6. Si se controla el componente correcto, introduzca "FALSE" o "O" para la salida en la columna "Valor de control" y vuelva a pulsar el flash :

| Fer | tigungslinie 24              | V 🕨 -KF1 [CP | U 1214C DC/D   | C/Rly] 🕨 Wate | ch and force ta | bles 🕨 IO-Ch |
|-----|------------------------------|--------------|----------------|---------------|-----------------|--------------|
|     | ⇒ <sup>2</sup> <i>1</i> 3 13 | 2, 3 2       | 00 00          |               |                 |              |
| -   | i Name                       | Address      | Display format | Monitor value | Modify value    | 9            |
| 10  | // Outputs                   |              |                |               |                 |              |
| 11  | "Q1"                         | %Q8.0        | Bool           | TRUE          | FALSE           | 🗹 🔔          |
| 12  | "Q2"                         | 1 %Q8.1      | Bool           | FALSE         |                 |              |
| 13  | "Q3"                         | %Q8.2        | Bool           | FALSE         |                 | 2            |
|     |                              |              |                |               |                 |              |

7. Realice el procedimiento 4 - 6 para todas las salidas.

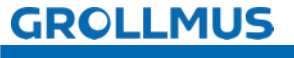